# บทที่ 3 ขั้นตอนและวิธีการดำเนินงาน

จากทฤษฏีและข้อมูลที่เกี่ยวข้อง ทางผู้จัดทำโครงงานการออกแบบและสร้างแขนหุ่นยนต์ น้ำหนักเบา ได้มีการวางแผนการดำเนินงานเพื่อที่จะเป็นแนวทางในการปฏิบัติงานเพื่อให้โครงงาน สำเร็จตามวัตถุประสงค์ที่วางไว้ ดังแสดงในผังงาน

3.1 ขั้นตอนในการดำเนินงาน

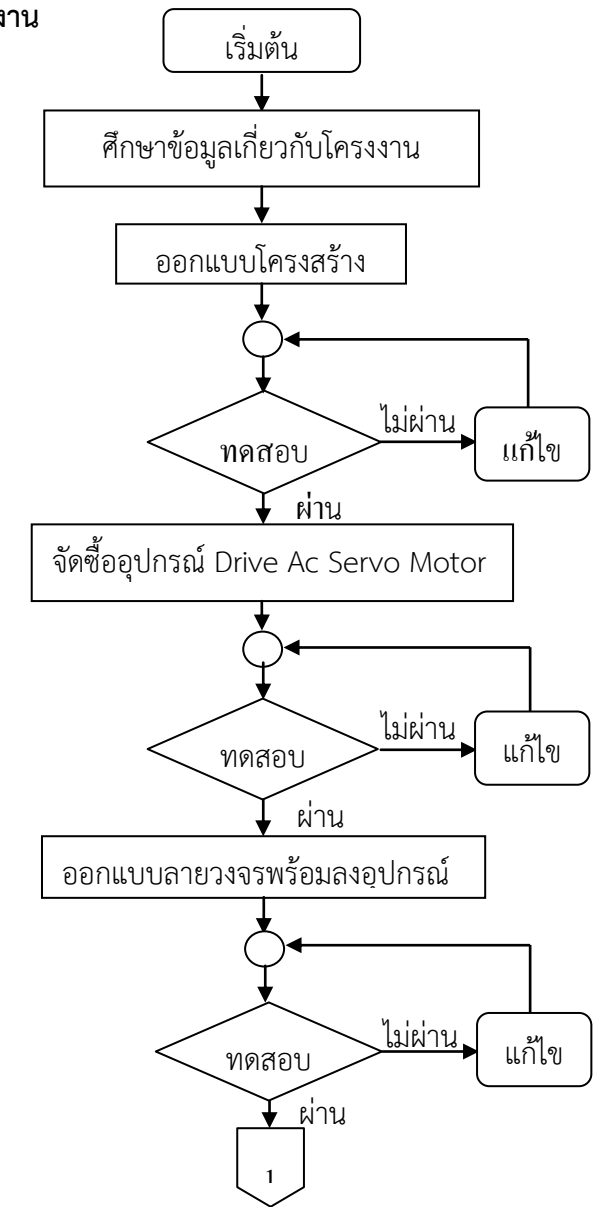

**ภาพที่ 3-1** บล็อกไดอะแกรมการดำเนินงาน

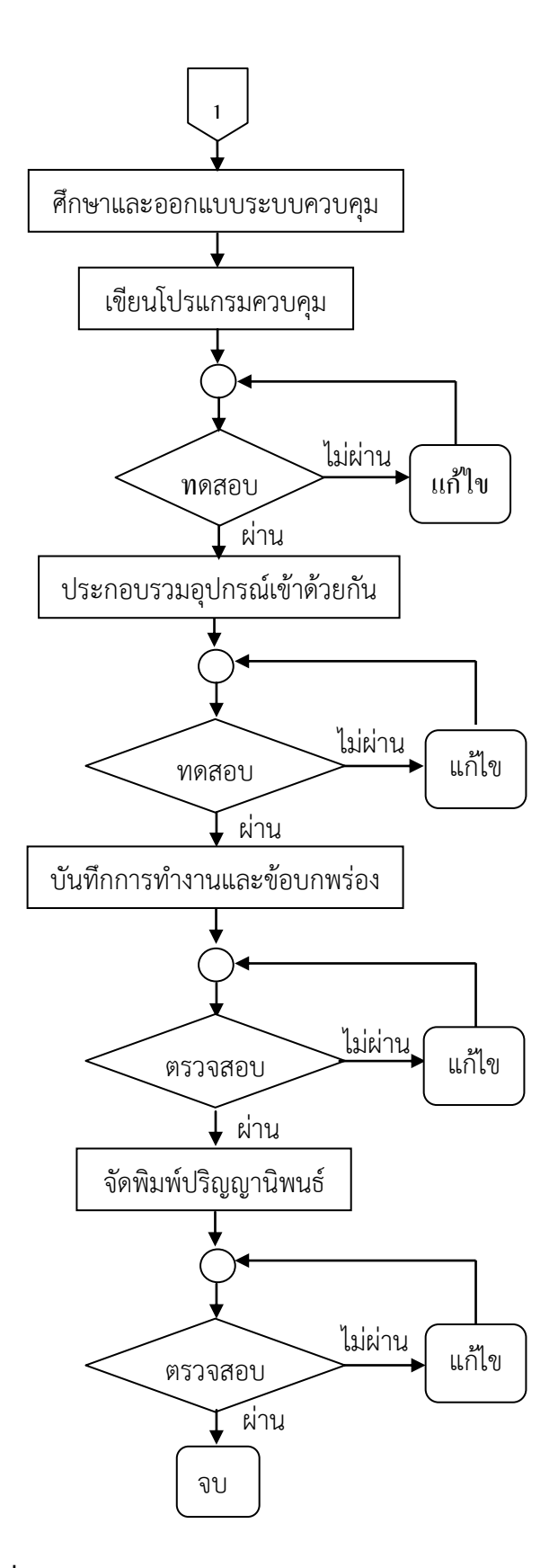

**ภาพที่ 3-2** บล็อกไดอะแกรมการดำเนินงาน (ต่อ)

#### 3.2 วิธีการดำเนินงาน

3.2.1 ศึกษาข้อมูล

- ความรู้พื้นฐานเกี่ยวกับหุ่นยนต์
- ทฤษฎีมอเตอร์ไฟฟ้ากระแสสลับ
- ทฤษฎีการวิเคราะห์การเคลื่อนที่
- ทฤษฎีระบบส่งกำลัง
- ทฤษฎีการเขียนไมโครคอนโทรลเลอร์ ARM 7 TDMI-S เบอร์ LPC2103

- การเขียนโปรแกรมภาษา (C Language) บนคอมพิวเตอร์เพื่อควบคุมการทำงาน ของหุ่นยนต์

### 3.2.2 ออกแบบโครงสร้าง

แขนหุ่นยนต์ที่ทำการออกแบบ นี้เป็นแขนหุ่นยนต์ประเภทที่มีการเคลื่อนที่ในพิกัดหมุน (Revolute or Articulated Coordinates : RRR) จะประกอบไปด้วยแกนหมุน 6 แกน ทุกแกน การเคลื่อนที่เป็นแบบหมุน (Revolute) รูปแบบการเคลื่อนที่คล้ายกับแขนคน ซึ่งประกอบด้วย ช่วงเอว ท่อนแขนบน ท่อนแขนล่าง และข้อมือ

แขนหุ่นยนต์ประเภทนี้เนื่องจากใช้งานได้กว้างขวางในระบบอุตสาหกรรม เพราะสามารถเข้าถึง ตำแหน่งต่าง ๆ ได้ดีซึ่งแขนหุ่นยนต์ประเภทนี้จะมีข้อดีคือ มีความยืดหยุ่นสูงในการเข้าไปยัง จุดต่าง ๆ เพราะทุกแกนจะเคลื่อนที่ในลักษณะของการหมุน จึงมีพื้นที่การทำงานมากทำให้สามารถเข้าถึง ชิ้นงานทั้งจากด้านบนถึงด้านล่าง

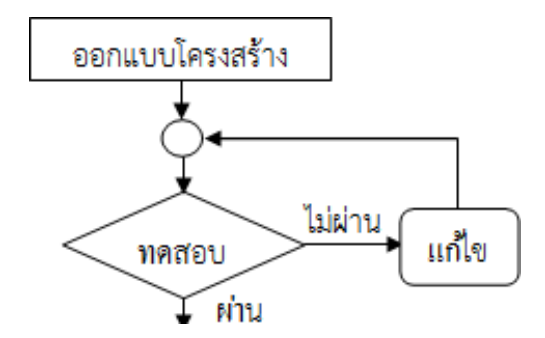

**ภาพที่ 3-3** ขั้นตอนการออกแบบโครงสร้าง

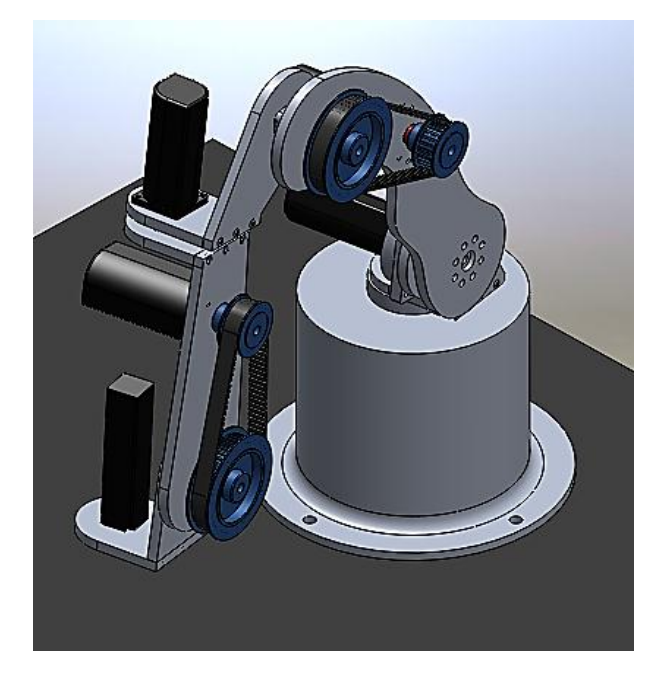

**ภาพที่ 3-4** ภาพรวมของแขนหุ่นยนต์ที่ออกแบบ

จากภาพที่ 3-4 จะเห็นได้ว่าชิ้นส่วนแขนหุ่นยนต์ จะประกอบไปด้วยแกนหมุน 6 แกน รูปแบบ การเคลื่อนที่คล้ายกับแขนคน ซึ่งประกอบด้วยช่วงเอว ท่อนแขนบน ท่อนแขนล่าง และข้อมือ จากนั้นก็ใช้โปรแกรม Solid Work 2012 ในการออกแบบชิ้นส่วนแต่ละชิ้น เพื่อนำแบบที่ได้ มาตัด เป็นชิ้นส่วนของแขนหุ่นยนต์

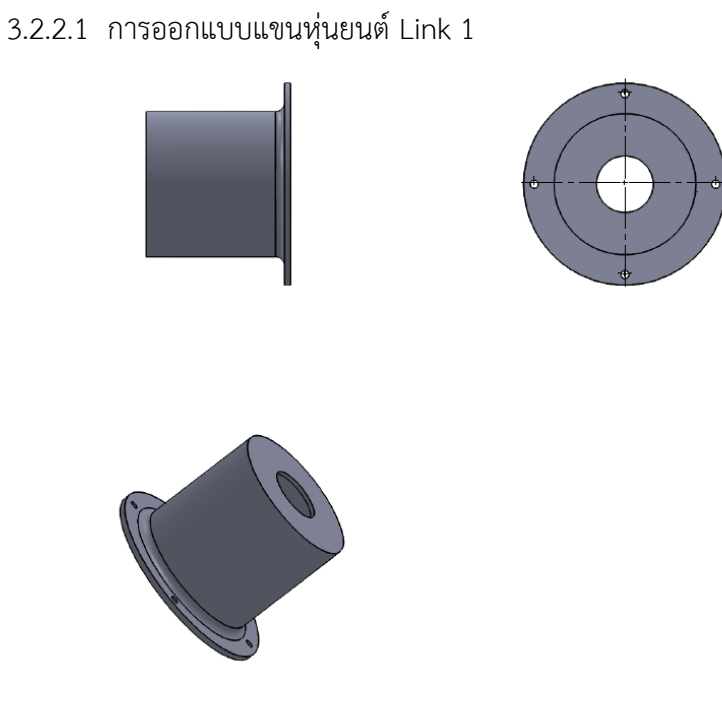

**ภาพที่ 3-5** แบบแขนหุ่นยนต์ Link 1

## 3.2.2.2 การออกแบบแขนหุ่นยนต์ Link 2

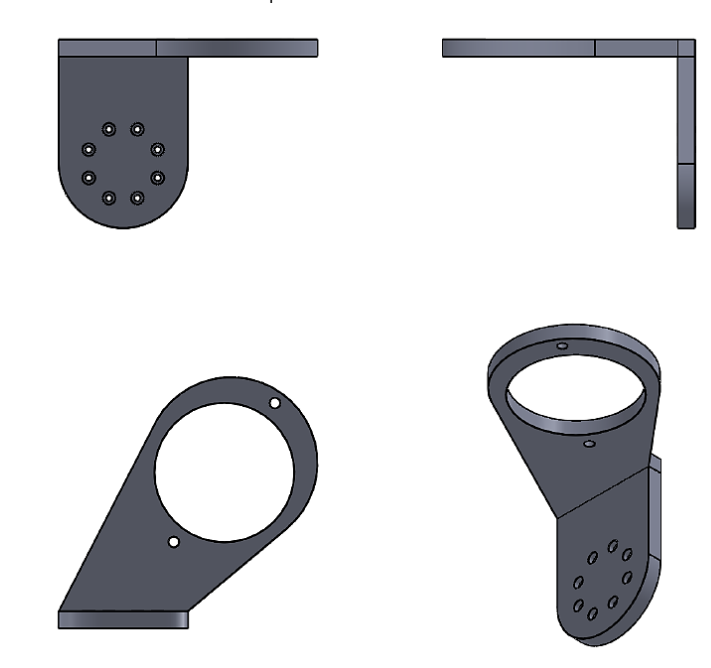

**ภาพที่ 3-6** แบบแขนหุ่นยนต์ Link 2

3.2.2.3 การออกแบบแขนหุ่นยนต์ Link 3

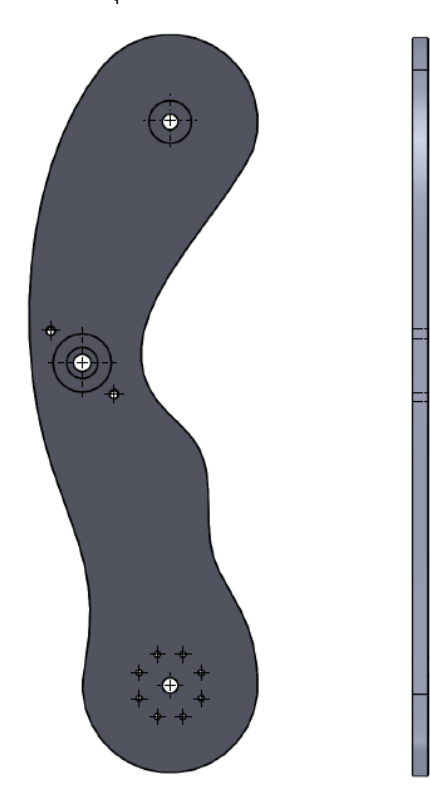

**ภาพที่ 3-7** แบบแขนหุ่นยนต์ Link 3

## 3.2.2.4 การออกแบบแขนหุ่นยนต์ Link 4

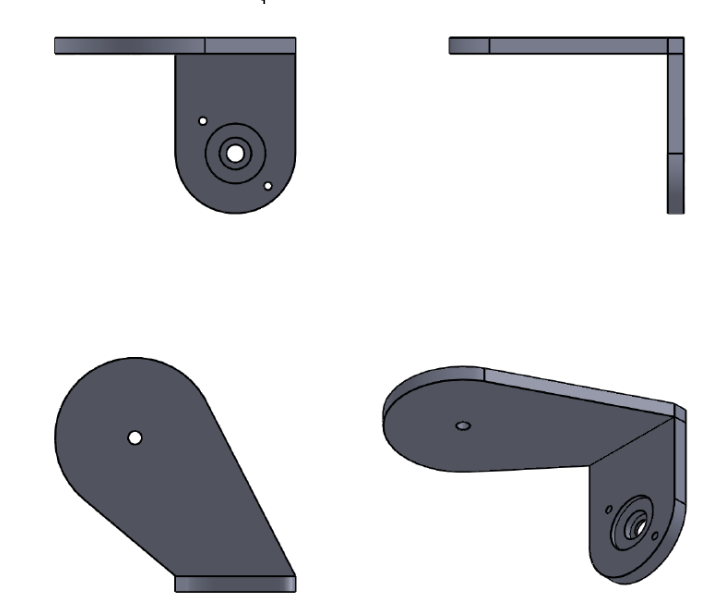

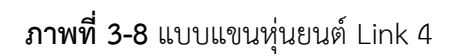

3.2.2.5 การออกแบบแขนหุ่นยนต์ Link 5

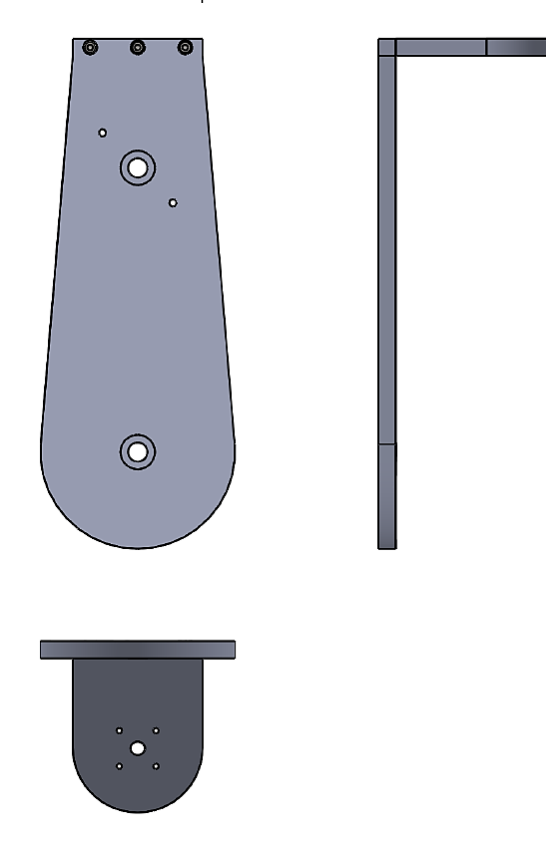

**ภาพที่ 3-9** แบบแขนหุ่นยนต์ Link 5

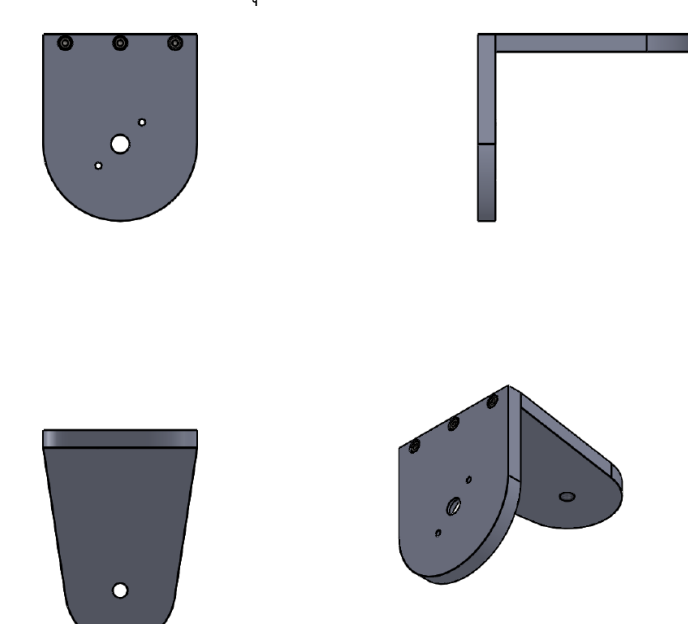

3.2.2.6 การออกแบบแขนหุ่นยนต์ Link 6

**ภาพที่ 3-10** แบบแขนหุ่นยนต์ Link 6

ในการออกแบบและสร้างแขนหุ่นยนต์ จะต้องคำนึงถึงขอบเขตการทำงานของแขนหุ่นยนต์ ว่ามีลักษณะในการทำงานอย่างไร จากภาพที่ 3-11 จะแสดงขอบเขตการทำงานของแขนหุ่นยนต์

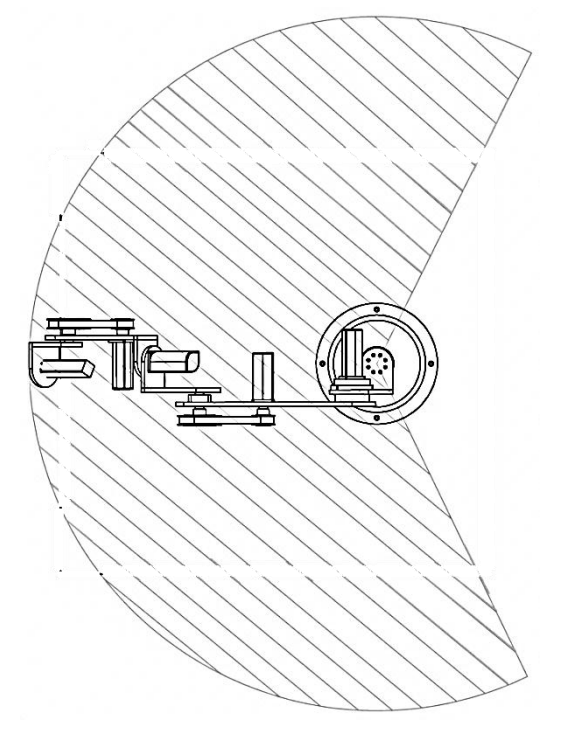

**ภาพที่ 3-11** ขอบเขตการทำงานของแขนหุ่นยนต์

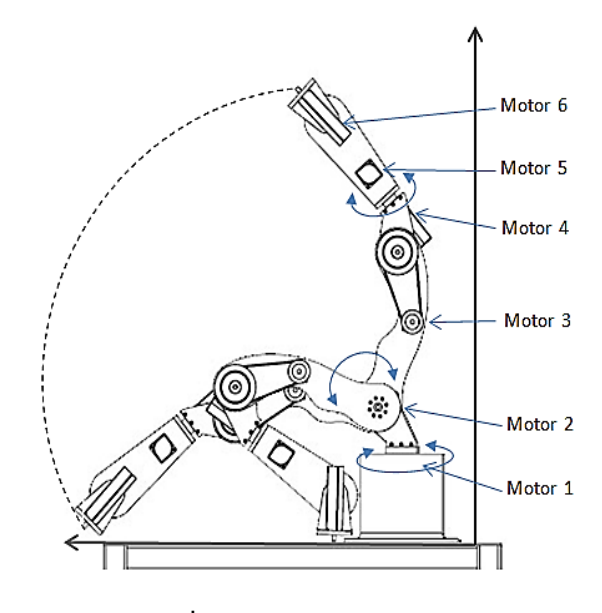

**ภาพที่ 3-12** ขอบเขตการทำงาน

3.2.2.7 ลักษณะการเคลื่อนที่ของมอเตอร์ทั้ง 6 ตัวก) มอเตอร์ตัวที่ 1 จะอยู่ที่ฐานจะสามารถหมุนไปได้ทางด้านซ้ายและขวา

ได้ ±110 องศา

- ข) มอเตอร์ตัวที่ 2. เคลื่อนที่ขึ้นลงได้ ±100 องศา
- ค) มอเตอร์ตัวที่ 3. เคลื่อนที่ขึ้นลงได้ ±130 องศา
- ง) มอเตอร์ตัวที่ 4. หมุนรอบได้ ±160 องศา
- จ) มอเตอร์ตัวที่ 5. เคลื่อนที่ขึ้นลงได้ ±130 องศา
- ฉ) มอเตอร์ตัวที่ 6. หมุนรอบได้ ±180 องศา

3.2.2.8 อลูมิเนียม (Aluminum) ที่ใช้ในการทำโครงสร้าง ของแขนกลในครั้งนี้ ใช้อลูมิเนียมเกรด 5083 โดยอลูมิเนียมเกรด 5083 เป็นโลหะผสมระหว่างอะลูมิเนียม ที่มีแมกนีเซียม (Magnesium) แมงกานีส (Manganese) และโครเมียม (Chromium) เป็นส่วนผสมสำคัญ ผ่านกระบวนการขึ้นรูปเย็นเพื่อให้มีความแข็งแรงสูงสุดและอบเสถียร เพื่อช่วยรักษาคุณสมบัติทางกล ให้คงที่และเพื่อให้มีความต้านทานต่อการกัดกร่อนที่ดีเยี่ยม

- 3.2.2.9 คุณลักษณะเด่น (Significant Characteristics)
  - ก) มีน้ำหนักเบากว่าเหล็กมาก ประมาณ 3 เท่า
  - ข) มีค่าการนำความร้อนและไฟฟ้าสูงกว่าเหล็ก

- ค) มีความแข็งแรงสูง
- ง) ต้านทานต่อการกัดกร่อนดีเยี่ยม
- จ) ความสามารถในการเชื่อมดีมาก
- ความสามารถในการขึ้นรูปเย็นดีพอใช้
- ช) ความสามารถในการตัดกลึงพอใช้
- 3.2.3 จัดซื้ออุปกรณ์ Drive Servo Motor

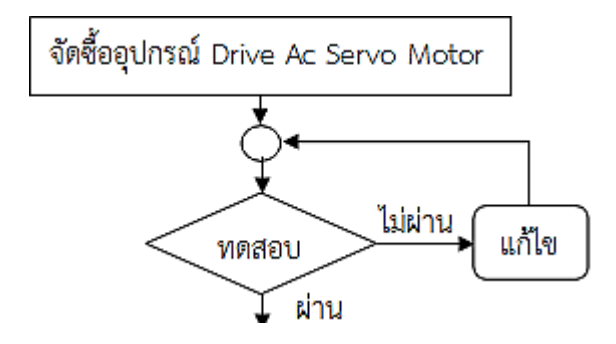

**ภาพที่ 3-13** ขั้นตอนการจัดซื้ออุปกรณ์ Drive Servo Motor

3.2.3.1 ชุด Drive Servo Motor ที่ทำการจัดซื้อจะประกอบไปด้วย Drive Servo Motor จำนวน 6 ชุด โดยแต่ละชุดจะประกอบไปด้วย

- ก) Drive Servo ยี่ห้อ Mitsubishi รุ่น MR-J10A1 100 Watt ,100 V Servo Motor ยี่ห้อ Mitsubishi รุ่น HA-FE13 ,100 V (1 ตัว)
- ข) Drive Servo ยี่ห้อ Yaskawa รุ่น SGDA-01BP 100 Watt ,100 V Servo Motor ยี่ห้อ Yaskawa รุ่น SGM-01B3G10 ,100 V (2 ตัว)
- ค) Drive Servo ยี่ห้อ Yaskawa รุ่น SGDA-01AP 100 Watt , 200 V
   Servo Motor ยี่ห้อ Yaskawa รุ่น SGME-01AFNS11 , 200 V (2 ตัว)
- ง) Drive Servo ยี่ห้อ Yaskawa รุ่น SGDA-A2CP 20 Watt ,24 V DC
   Servo Motor ยี่ห้อ Yaskawa รุ่น SGMM-A2C3J6 , 24 V DC (1 ตัว)

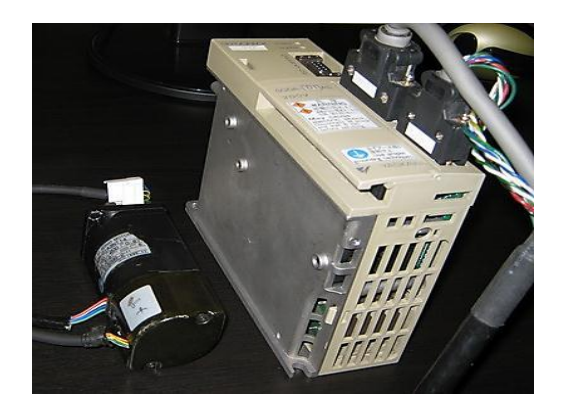

ภาพที่ 3-14 ชุด Drive servo motor

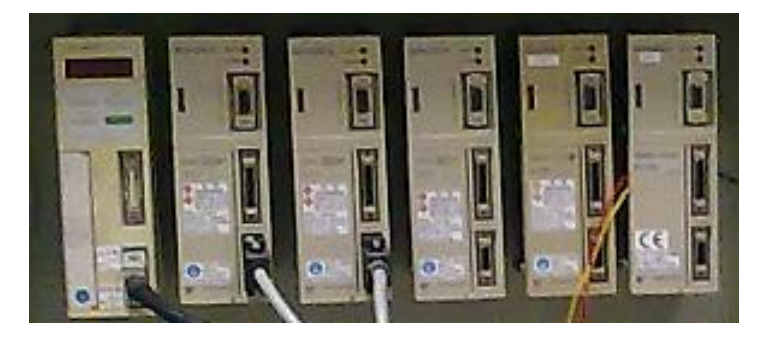

**ภาพที่ 3-15** ชุด Drive servo ทั้ง 6 ตัว

ในการทดสอบการทำงานของชุด Drive Servo Motor จะทำการทดสอบโดยใช้โปรแกรม Sigma Win เพื่อเป็นการทดสอบว่าชุด Drive Servo Motor ที่เราจัดซื้อมาใช้งานได้หรือไม่โดย มีขั้นตอนการทดสอบดังนี้

เมื่อเข้าโปรแกรม Sigma Win จะแสดงหน้าต่างภาพที่ 3-16

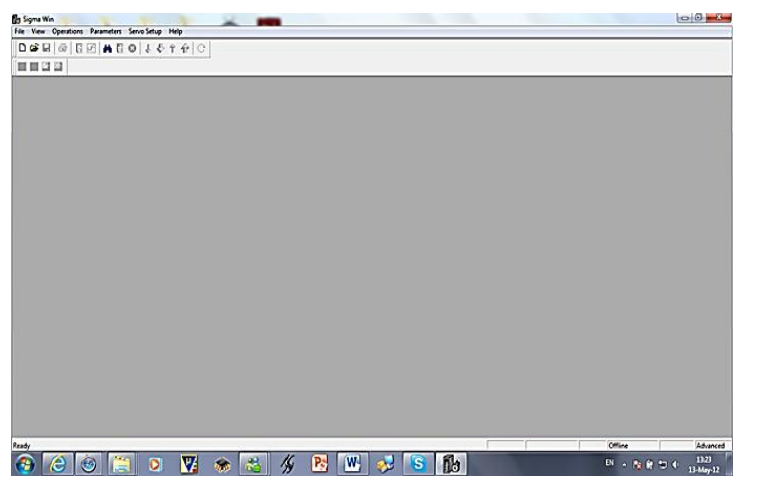

ภาพที่ 3-16 หน้าต่างโปรแกรม Sigma Win

กด 🏄 เพื่อหา Servo Drive ที่เชื่อมต่ออยู่ด้วย RS-232 เมื่อเจอแล้วกด OK แสดงดัง ภาพที่ 3-17

| <b>#</b>  | Select which Sense Amplifier to convect         Image: Convert           10xdt         Model         Stripe         Younge         Proves           0         SLGA=PP         State         10 |
|-----------|----------------------------------------------------------------------------------------------------|
|           |                                                                                                    |
|           | CK Erect Retar                                                                                                    |
|           |                                                                                                    |
|           |                                                                                                    |
| 9 🙆 🚳 🚆 🛛 | 🕻 🛞 🔧 🥂 📴 💞 S 🌆 🛛 🖏                                                                                                    |

**ภาพที่ 3-17** Servo Drive ที่เชื่อมต่ออยู่ด้วย RS-232

กดปุ่ม Ċ เพื่อทดสอบให้มอเตอร์หมุนซ้าย-ขวา แสดงดังภาพที่ 3-18

| 0 🖬 🖉 🖗 🖗         | A 🕻 🕻       | 1001      | + + C    | <b>(</b> =      | $\sim$                               |       |               |       |     |       |         |  |
|-------------------|-------------|-----------|----------|-----------------|--------------------------------------|-------|---------------|-------|-----|-------|---------|--|
| 99999             |             |           | 0        |                 | $\sim$                               |       |               |       |     |       |         |  |
| Feedback Speed    | Servo Statu | 4 1/0 Als | ns Connu | ators and Encod | ers User Parameters                  |       |               |       |     |       |         |  |
| C Speed Ref       |             | Calegory  | Co No.   | Code            | Description                          | Value | Units         | Servo | Min | Max   | Delault |  |
| E Rel Pulse Scend | -           | Swiches   | Cn01     | MEN1            | Memory Switch 1                      | 0000  |               | 0000  |     |       | 0000    |  |
| C Incelled        | -           | Swiches   | Cn02     | MEM2            | Memory Switch 2                      | (000) |               | 0000  |     |       | 0000    |  |
| Toquene           | -           | Gain      | Cn04     | LOOPHZ          | Speed Loop Gain                      | 30    | Hz            | 30    | 1   | 2000  | 80      |  |
| Pas Emor          | -           | Gain      | Cn05     | PITME           | Speed Loop Integration Time Constant | 20    | ma            | 20    | 2   | 1000  | 20      |  |
| E Bare Block      | -           | Gan       | ColA     | POSGN           | Peotion Loop Gian                    | 90    | 1/1           | 90    | 1   | 200   | 4)      |  |
| E Mater Russing   | -           | Gan       | ColC     | BIASLY          | Bias Level                           | 0     | rpm           | 0     | 0   | 450   | 0       |  |
| E Burthand        | -           | Gan       | Cn10     | FFGN            | FeedForward                          | 0     | 2             | 0     | 0   | 100   | 0       |  |
| I FOS UVINTUAVIE  | -           | Gan       | Cn25     | ALCIM           | Poston Kelerence Acc/Dec Constant    | 0     | Q Tea         | 0     | 0   | 640   | 0       |  |
| l NegOvertavel    |             | Gan       | Ch 27    | FINE FOR        | FeedTorwardFilterTime Conclant       | 0     | 0.1mc         | 0     | 0   | 640   | 0       |  |
|                   |             | loidhe    | ChO5     | ENDLING         | Emergency Stop Torque                | 206   | ×             | 206   |     |       |         |  |
| F XON             |             | 1000.0    | ChOI     | TUNE            | Forward Rotation Forgue Land         |       | <u>.</u>      |       |     |       |         |  |
|                   |             | 10/04     | 0.13     | TOOLS           | Heverte Hotation I orgae Link        | 200   | 4             |       |     |       |         |  |
|                   |             | Toole     | Coll     | CIME            | Forward External Forward and         | 100   | ¥             | 100   |     |       | 100     |  |
| 0.001 1.001       |             | Toote     | Colla    | CIMP            | Persona External France Lind         | 100   | -             | 100   | 0   | 200   | 100     |  |
| T ALM             |             | Casarda   | CART     | SECARC          | Coli Crat Tara (Accalentica)         |       | •             |       | 0   | 10000 |         |  |
|                   |             | Sequence  | CA-22    | SESCER          | Sol Stat Tata Databasisal            | 0     |               | 0     | 0   | 10000 | ě       |  |
|                   | -           | Security  | CACR     | TEONIX          | Zeo Sceni Level                      | 20    |               | n     | 1   | 5000  | 20      |  |
|                   |             | Catanca   | Ce12     | RRITIM          | Roke to Race Rivis Waters Tene       | 0     | 10ee          | 0     | 0   | 50    | 0       |  |
|                   |             | Securica  | Calls    | RRESPO          | Roke Scool                           | 100   | rm.           | 100   | 0   | 5000  | 100     |  |
|                   | -           | Securce   | Colf     | BRtW/4          | Boke Watno Tere                      | 50    | 10mt          | 50    | 10  | 100   | 50      |  |
|                   | -           | Sequence  | Co18     | CONLY           | Positioning Completion Width         | 1     | ref units     | 1     | 0   | 250   | 1       |  |
|                   | -           | Pulse     | ChOA     | PGRAT           | PG Division Ratio                    | 360   | P/R           | 360   | 16  | 32768 | 2048    |  |
|                   | -           | Pulse     | Coll     | PULSNO          | Encoder Pulse Count                  | 2048  | P/R           | 2043  | 513 | 32768 | 2048    |  |
|                   | 1.1         | Pulse     | Cn24     | RA18            | Electronic Gear Ratio (Numerator)    | 4     | -             | 4     | 1   | 65535 | 4       |  |
|                   | 1.1         | Pulse     | 0.25     | RATA            | Electronic Gear Ratio (Denominator)  |       |               | 1     | 1   | 65535 | 1       |  |
|                   | -           | Other     | ChOC     | TROMSW          | Mode Switch (Torque Relevence)       | 200   | ż.            | 200   | 0   | 206   | 200     |  |
|                   |             | Other     | Cn-00    | REFIS           | Hode Switch (Speed Reference)        | 0     | rpm.          | 0     | 0   | 5000  | 0       |  |
|                   | -           | Other     | CAGE     | ACCHSW          | Mode Switch (Acceleration Reference) | 0     | 10pm/s        | 0     | 0   | 3000  | 0       |  |
|                   | -           | Other     | CAOF     | ERPMSW          | Mode Switch (Error Pulse)            | 10000 | rel units     | 10000 | 0   | 10000 | 10000   |  |
|                   | -           | Other     | Cn10     | JOGSPD          | Jog Speed                            | 3000  | (pm           | 3000  | 0   | 5000  | 500     |  |
|                   | -           | Other     | Crite    | OVERLV          | Overflow Level                       | 1024  | 256 rel units | 1024  | 1   | 32767 | 1024    |  |
|                   | -           | Other     | Criff    | SPEED1          | Internal Set Speed (1st speed)       | 100   | rpm           | 100   | 0   | 5000  | 100     |  |
|                   |             | Oter      | Cn 20    | SPEED2          | Internal Set Speed (2nd speed)       | 200   | iom .         | 200   | 0   | 5000  | 200     |  |

**ภาพที่ 3-18** การทดสอบให้มอเตอร์หมุนไปทางซ้าย-ทางขวา

| Servo Jog                                                 |  |
|-----------------------------------------------------------|--|
| Jog Speed (RPM) 1000-                                     |  |
| Mode Enable                                               |  |
| Servo Enable                                              |  |
| Q Q                                                       |  |
| Jog direction is as viewed<br>looking at the motor shaft. |  |
| Close                                                     |  |

ใส่ค่าความเร็วในช่อง Jog Speed (RPM) หลังจากนั้น กด Enable แสดงดังภาพที่ 3-19

**ภาพที่ 3-19** การใส่ค่าความเร็วในช่อง Jog Speed

กดปุ่ม 💽 เพื่อสั่งให้มอเตอร์หมุนตามเข็มนาฬิกา และกดปุ่ม 🗩 เพื่อสั่งให้มอเตอร์หมุนทวน เข็มนาฬิกา เมื่อทดสอบเสร็จแล้วให้กดปุ่ม Close แสดงดังภาพที่ 3-20

| Se | ervo Jog                                               |
|----|--------------------------------------------------------|
|    | Jog Speed (RPM) 1000                                   |
|    | Mode Enable                                            |
|    | Jog direction is as viewed looking at the motor shaft. |
|    | Close                                                  |

**ภาพที่ 3-20** การสั่งให้มอเตอร์หมุนซ้าย-ขวา

3.2.4 ออกแบบลายวงจร

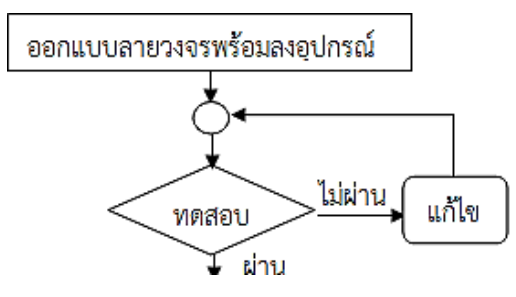

ภาพที่ 3-21 ขั้นตอนการออกแบบลายวงจร

3.2.4.1 วงจรแปลงสัญญาณ RS-232 เป็น สัญญาณ RS-485

การแปลงสัญญาณ RS-232 เป็น สัญญาณ RS-485 เพื่อให้ระบบรับส่งข้อมูล ระหว่างไมโครคอมพิวเตอร์ (Microcomputer) กับมัลติเปิ้ลไมโครคอลโทรลเลอร์ (Multiple Microcontroller) การส่งรับข้อมูลไม่สามารถส่งได้โดยตรงจำเป็นที่จะต้องแปลง RS-232 เป็น RS-485 จึงจะสามารถรับส่งข้อมูล ระหว่างกันได้โดยมีวงจร แปลงสัญญาณดังภาพที่ 3-22 เนื่องจากวงจรชุดนี้ ด้านนึ่งจะต่อ กับไมโครคอมพิวเตอร์และอีกด้าน ต่อเข้ากับเครือข่าย ไมโครคอลโทรลเลอร์ (Microcontroller) เพื่อป้องกันกระแสไฟฟ้ารั่วไหลผ่านไมโครคอมพิวเตอร์ โดยสามารถแยกกราวด์และแหล่งจ่ายไฟออกเป็น 2 ชุด ชุดแรกจ่ายให้กับอุปกรณ์ RS-232 ผ่าน Opto transistor ชุดที่ 2 จ่ายให้กับอุปกรณ์ RS-485

ในระบบรับส่งข้อมูลระหว่างคอมพิวเตอร์กับไมโครคอนโทรลเลอร์จะใช้การสื่อสารแบบ RS-232 แต่ข้อจำกัดของ RS-232 คือการสื่อสารเป็นแบบ Point To Point จึงจำเป็นต้องทำการแปลง สัญญาณ RS-232 เป็น สัญญาณ RS-485 เพื่อสื่อสารเป็นแบบ Multi Point ได้

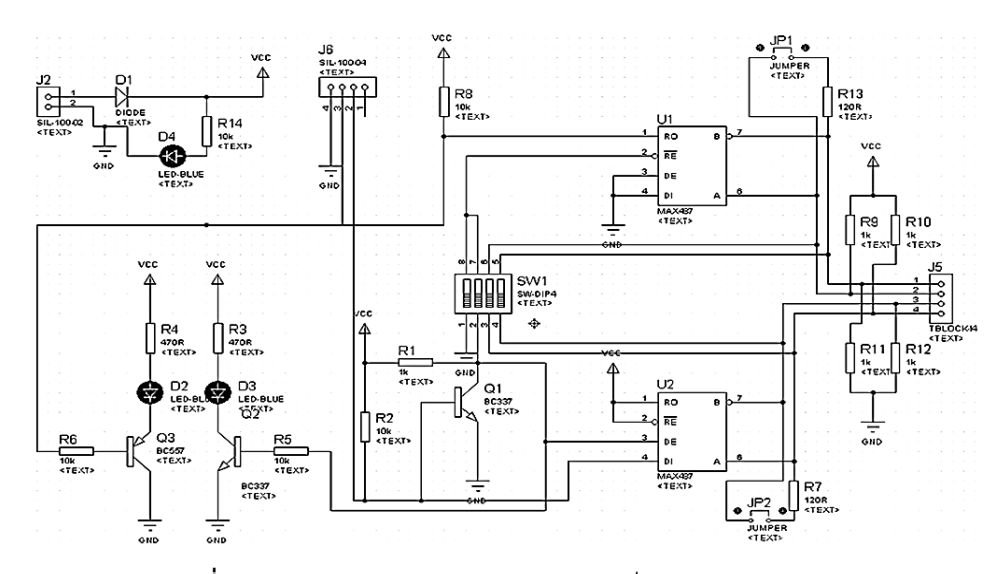

ภาพที่ 3-22 วงจรแปลงสัญญาณ RS-232 เป็น สัญญาณ RS-485

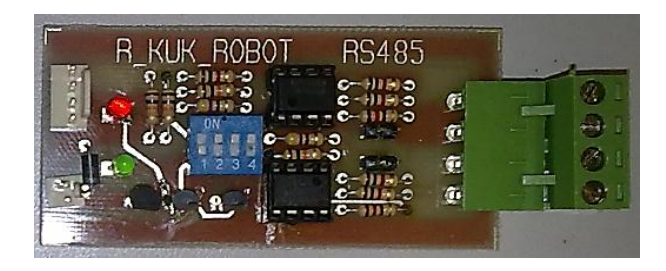

**ภาพที่ 3-23** ชิ้นงานจริงวงจรแปลงสัญญาณ RS-232 เป็น สัญญาณ RS-485

3.2.4.2 วงจรแยกกราวด์ระหว่างไมโครคอนโทรลเลอร์กับเซอร์โวไดร์ เนื่องจากแรงดันทางด้าน ไมโครคอนโทรลเลอร์กับแรงดันทางด้านเซอร์โวไดร์ มีความต่างศักย์กันมากจึงจำเป็นต้องแยกกราวด์ของทั้งสองออกจากกันเพื่อลดสัญญาณรบกวน และการไหลกลับของแรงดัน ซึ่งจะทำให้ไมโครคอนโทรลเลอร์เสียหายได้

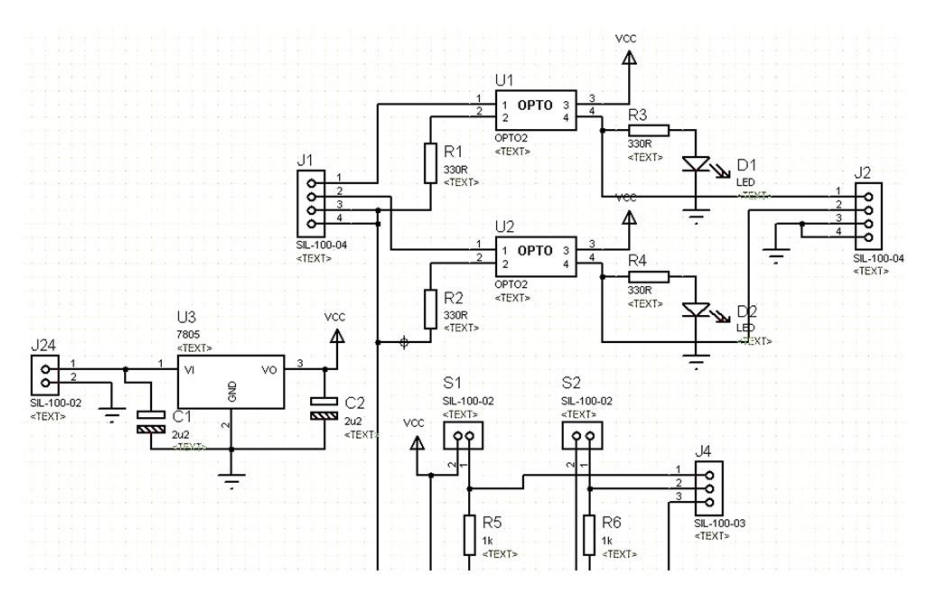

ภาพที่ 3-24 วงจรแยกกราวด์ระหว่างไมโครคอนโทรลเลอร์กับเซอร์โวไดร์

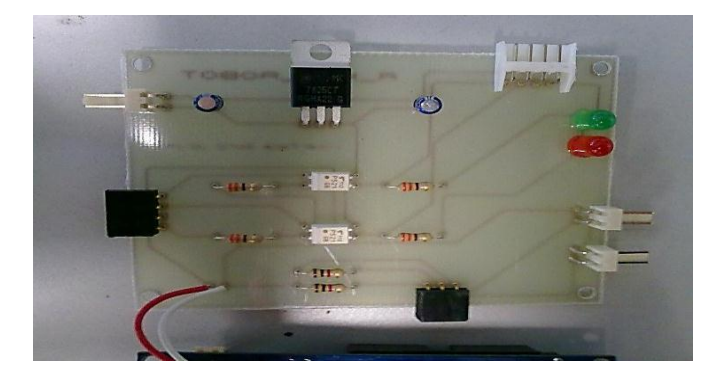

**ภาพที่ 3-25** ชิ้นงานจริงวงจรแยกกราวด์ระหว่างไมโครคอนโทรลเลอร์กับเซอร์โวไดร์

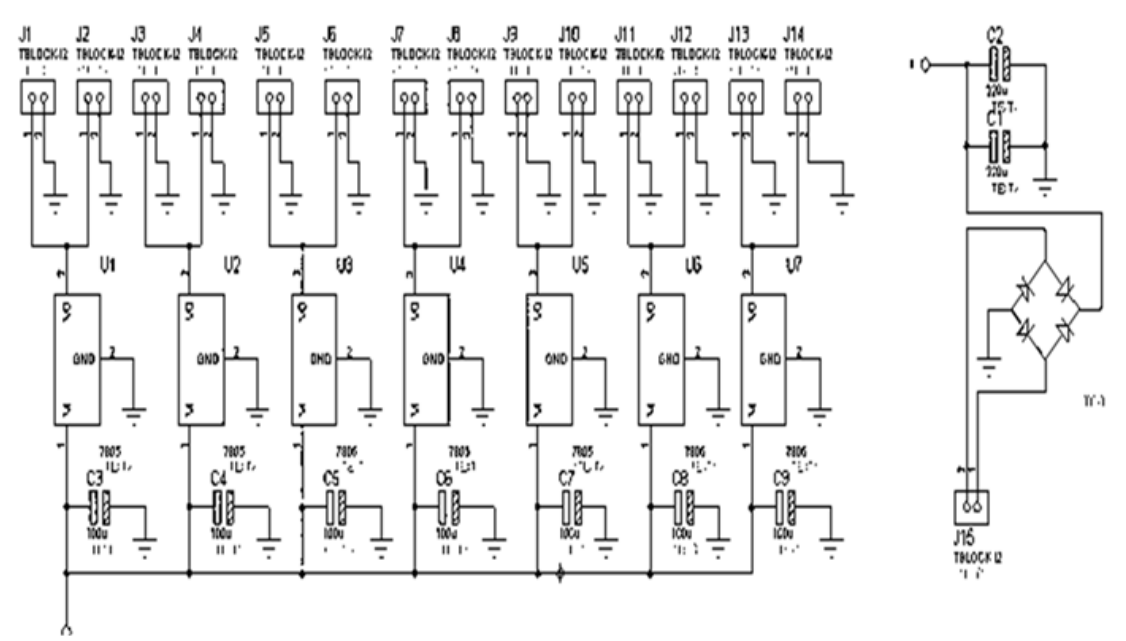

ภาพที่ 3-26 วงจรไฟเลี้ยง 5 โวลต์เลี้ยงคอนโทรลเลอร์

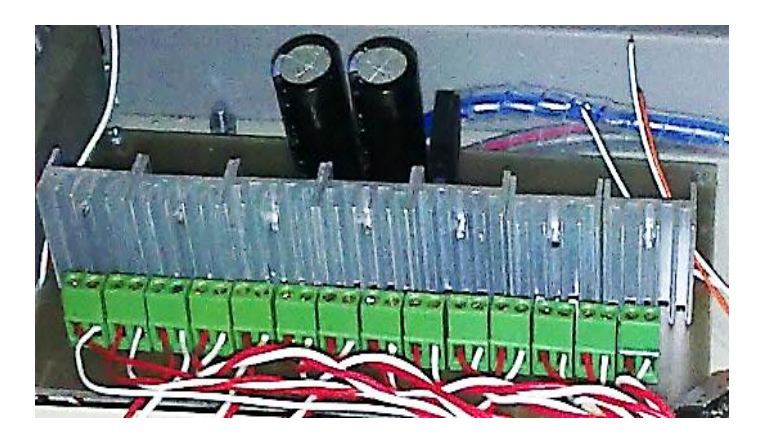

ภาพที่ 3-27 ชิ้นงานจริงวงจรไฟเลี้ยง 5 โวลต์เลี้ยงคอนโทรลเลอร์

3.2.5 เขียนโปรแกรมควบคุมการทำงานของระบบ

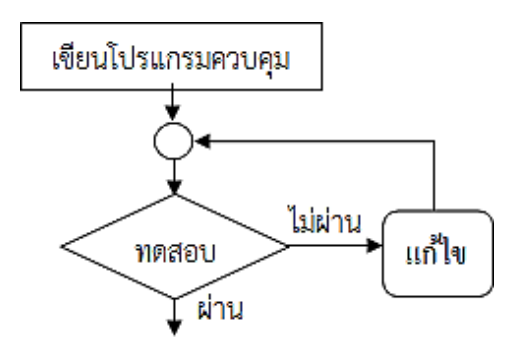

**ภาพที่ 3-28** ขั้นตอนการเขียนโปรแกรมควบคุม

3.2.5.1.1 การคำนวณหาค่าตำแหน่งด้วยวิธี จลศาสตร์การเคลื่อนไหว

ของแขนกล 6 แกน

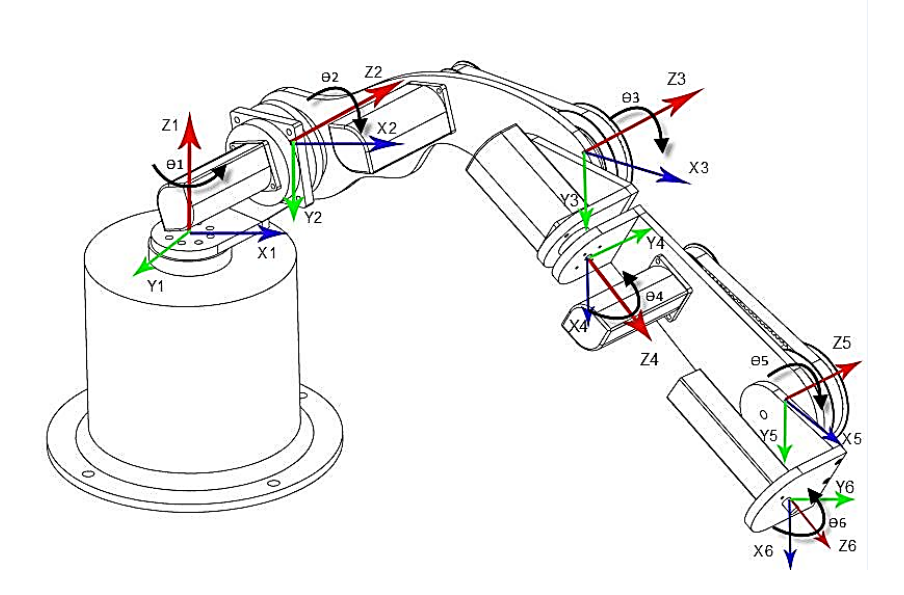

ภาพที่ 3-29 ระบบพิกัดสำหรับแกนหมุนทั้ง 6 แกนแขนหุ่นยนต์

| i  | $\alpha_i - 1$ | $a_i - 1$             | $d_i$ | $	heta_i$  |
|----|----------------|-----------------------|-------|------------|
| 1  | 0              | 0                     | 0     | $	heta_1$  |
| 2  | -90°           | <i>a</i> <sub>1</sub> | $d_2$ | $\theta_2$ |
| 3  | 0              | <i>a</i> <sub>2</sub> | $d_3$ | $\theta_3$ |
| 4  | -90°           | <i>a</i> <sub>3</sub> | $d_4$ | $	heta_4$  |
| 5  | 90°            | $a_4$                 | 0     | $\theta_5$ |
| 6. | -90°           | $a_5$                 | $d_6$ | $\theta_6$ |

ตารางที่ 3-1 ค่า D-H Parameters ของแขนกล 6 แกน

จากภาพที่ 3-29 แสดงระบบพิกัดสำหรับแกนหมุนทั้ง 6 แกนแขนหุ่นยนต์โดยจะสามารถแปลง เป็นแบบเดนาวิท-ฮาร์เทนเบิร์กสำหรับระบบพิกัดแขนหุ่นยนต์ ได้ดังต่อไปนี้

ก) การหาตำแหน่งปลายของแขนหุ่นยนต์ด้วยวิธีจลศาสตร์การ เคลื่อนไหวไปข้างหน้า (Forward Kinematics) โดยกำหนดให้  $a_1 = 47$   $d_2 = 15$   $a_3 = 8.3$  $a_4 = 189$   $a_5 = 5$   $d_3 = 0$   $d_4 = 110$   $d_6 = 145$   $a_2 = 290$ 

62

$${}_{1}^{0}T = \begin{bmatrix} c\theta_{1} & -s\theta_{1} & 0 & 0\\ s\theta_{1} & c\theta_{1} & 0 & 0\\ 0 & 0 & 1 & 0\\ 0 & 0 & 0 & 1 \end{bmatrix}$$
(3-1)

$${}_{2}^{1}T = \begin{bmatrix} c\theta_{2} & -s\theta_{2} & 0 & a_{1} \\ 0 & 0 & 1 & d_{2} \\ -s\theta_{1} & -c\theta_{1} & 0 & 0 \\ 0 & 0 & 0 & 1 \end{bmatrix}$$
(3-2)

$${}_{3}^{2}T = \begin{bmatrix} c\theta_{3} & -s\theta_{3} & 0 & a_{2} \\ s\theta_{3} & c\theta_{3} & 0 & 0 \\ 0 & 0 & 1 & d_{3} \\ 0 & 0 & 0 & 1 \end{bmatrix}$$
(3-3)

$${}_{4}^{3}T = \begin{bmatrix} c\theta_{4} & -s\theta_{4} & 0 & a_{3} \\ 0 & 0 & 1 & d_{4} \\ -s\theta_{4} & -c\theta_{4} & 0 & 0 \\ 0 & 0 & 0 & 1 \end{bmatrix}$$
(3-4)

$${}_{5}^{4}T = \begin{bmatrix} c\theta_{5} & -s\theta_{5} & 0 & a_{4} \\ 0 & 0 & -1 & 0 \\ s\theta_{5} & c\theta_{5} & 0 & 0 \\ 0 & 0 & 0 & 1 \end{bmatrix}$$
(3-5)

$${}_{6}^{5}T = \begin{bmatrix} c\theta_{6} & -s\theta_{6} & 0 & a_{5} \\ 0 & 0 & 1 & d_{6} \\ -s\theta_{6} & -c\theta_{6} & 0 & 0 \\ 0 & 0 & 0 & 1 \end{bmatrix}$$
(3-6)

$${}_{6}^{0}T = {}_{1}^{0}T_{2}^{1}T_{3}^{2}T_{4}^{3}T_{5}^{4}T_{6}^{5}T = \begin{bmatrix} r_{11} & r_{12} & r_{13} & r_{14} \\ r_{21} & r_{22} & r_{23} & r_{24} \\ r_{31} & r_{32} & r_{33} & r_{34} \\ 0 & 0 & 0 & 1 \end{bmatrix}$$
(3-7)

เมื่อ

$$r_{11} = c_1 c_2 c_3 c_4 c_5 c_6 - c_1 c_2 c_3 s_4 s_6 - c_1 c_2 s_3 s_5 c_6 - c_1 s_2 s_3 c_4 c_5 c_6 + c_1 s_2 s_3 s_4 s_6 - c_2 s_2 c_3 c_5 c_6 + s_1 s_4 c_5 c_6 + c_4 s_1 s_6$$

$$r_{12} = -c_1c_2c_3c_4c_5s_6 - c_1c_2c_6s_4 + c_1c_2s_3s_5s_6 + c_1c_4c_5s_2s_4s_6 + c_1c_6s_2s_3s_4 + c_1s_2s_5s_6 - c_5s_1s_4s_6 + c_4c_6s_1$$

$$r_{13} = c_1 c_2 c_3 c_4 c_5 a_5 - c_1 c_2 c_5 s_3 - c_4 c_5 s_2 s_3 a_5 - c_1 c_5 s_2 s_3 + c_5 s_1 s_4 a_5$$

$$r_{14} = -c_1c_2c_3c_4s_5d_6d_4 + c_1c_2c_3a_3 + c_1c_4s_2s_3s_5d_4d_6 - c_1s_2s_3a_3 + c_1a_1 - s_1s_4s_5d_6a_4 - s_1d_3 - s_1d_4$$

$$r_{21} = c_2 c_3 c_4 c_5 c_6 s_1 - c_2 c_3 s_1 s_4 s_6 - c_2 c_6 s_1 s_3 - c_4 c_5 c_6 s_1 s_2 s_3 + s_1 s_2 s_3 s_4 s_6 - c_3 c_6 s_1 s_2 s_5 - c_1 c_5 c_6 s_4 - c_1 c_4 s_6$$
  
$$r_{22} = -c_2 c_3 c_4 c_5 s_1 s_6 - c_2 c_3 c_6 s_1 s_4 + c_2 s_1 s_3 s_5 s_6 + c_4 c_5 s_1 s_2 s_3 s_6 + c_6 s_1 s_2 s_3 s_4 + c_3 s_1 s_2 s_5 s_6 + c_1 c_5 s_4 s_6 - c_1 c_4 c_6$$
  
$$r_{23} = c_2 c_3 c_4 c_5 s_1 a_5 - c_2 c_5 s_1 s_3 - c_4 c_5 s_1 s_2 s_3 a_5$$

$$-c_3c_5s_1s_2 - c_1c_5s_4a_5$$
(3-8)

ข) การหาค่ามุมก้านโยงด้วยวิธีจลศาสตร์ผกผัน (inverse-

kinematics)

$${}^{0}_{6}T = \begin{bmatrix} r_{11} & r_{12} & r_{13} & P_{x} \\ r_{21} & r_{22} & r_{23} & P_{y} \\ r_{31} & r_{32} & r_{33} & P_{z} \\ 0 & 0 & 0 & 1 \end{bmatrix}$$

$$= {}^{0}_{1}T(\theta_{1}){}^{1}_{2}T(\theta_{2}){}^{2}_{3}T(\theta_{3}){}^{3}_{4}T(\theta_{4}){}^{4}_{5}T(\theta_{5}){}^{5}_{6}T(\theta_{6})$$
(3-9)

$$\begin{bmatrix} {}_{1}^{0}T(\theta_{1}) \end{bmatrix}^{-1} {}_{6}^{0}T = {}_{2}^{1}T(\theta_{2}) {}_{3}^{2}T(\theta_{3}) {}_{4}^{3}T(\theta_{4}) {}_{5}^{4}T(\theta_{5}) {}_{6}^{5}T(\theta_{6})$$
(3-10)

$$\begin{bmatrix} c_1 & s_1 & 0 & 0 \\ -s_1 & c_1 & 0 & 0 \\ 0 & 0 & 1 & 0 \\ 0 & 0 & 0 & 1 \end{bmatrix} \begin{bmatrix} r_{11} & r_{12} & r_{13} & P_x \\ r_{21} & r_{22} & r_{23} & P_y \\ r_{31} & r_{32} & r_{33} & P_z \\ 0 & 0 & 0 & 1 \end{bmatrix} = {}_6^1 T$$
(3-11)

$$-s_1 P_x + c_1 P_y = d_3 (3-12)$$

$$\rho = \sqrt{P_x^2 + P_y^2}$$

$$Px = \rho \cos \emptyset$$

$$Py = \rho \sin \emptyset$$

$$\phi = \arctan 2 \left( P_y, P_x \right)$$
(3-13)

โดย  $otin=\arctan 2\left(P_{\mathcal{Y}},P_{x}
ight)$ มาจากการหาเส้นตรงด้านฉาก ของสามเหลี่ยมมุมฉาก

$$c_1 s_{\emptyset} - s_1 c_{\emptyset} = \frac{d_3}{\rho}$$
(3-14)

$$Sin(\emptyset - \theta_1) = \frac{d_3}{\rho} \tag{3-15}$$

$$Cos(\phi - \theta_1) = \pm \sqrt{1 - \frac{d_3^2}{\rho^2}}$$
 (3-16)

$$\emptyset - \theta_1 = \arctan 2\left(\frac{d_3}{\rho}, \pm \sqrt{1 - \frac{d_3^2}{\rho^2}}\right) \tag{3-17}$$

$$\theta_1 = \arctan 2(P_y, P_x) - \arctan 2\left(d_3, \pm \sqrt{P_x^2 + P_y^2 - d_3^2}\right)$$
 (3-18)

$$K = \frac{P_x^2 + P_y^2 + P_x^2 - a_2^2 - a_3^2 - d_3^2 - d_4^2}{2a_2} \tag{3-19}$$

$$\theta_3 = \arctan 2(a_3, d_4) - \arctan 2\left(K, \pm \sqrt{a_3^2 + d_4^2 - K^2}\right)$$
 (3-20)

$$S_{23} = \frac{(-a_3 - a_2 c_3)P_z + (c_1 P_x + s_1 P_y)(a_2 s_3 - d_4)}{P_z^2 + (c_1 P_x + s_1 P_y)^2}$$
(3-21)

$$c_{23} = \frac{(a_2 s_3 - d_4) P_z - (a_3 + a_2 c_3) (c_1 P_x + s_1 P_y)}{P_z^2 + (c_1 P_x + s_1 P_y)^2}$$
(3-22)

$$\theta_{23} = \arctan 2 \begin{bmatrix} (-a_3 - a_2c_3)P_z - (c_1P_x + s_1P_y)(d_4 - a_2s_3), \\ (a_2s_3 - d_4)P_z - (a_3 + a_2c_3)(c_1P_x + s_1P_y) \end{bmatrix} (3-23)$$

$$\theta_2 = \theta_{23} - \theta_3 \tag{3-24}$$

$$\theta_4 = \arctan 2(-r_{13}s_1 + r_{23}c_1 - r_{13}c_1c_{23} - r_{23}s_1c_{23} + r_{33}s_{23}) \quad (3-25)$$

$$r_{13}(c_1c_{23}c_4 + s_1s_4) + r_{23}(s_1c_{23}c_4 - c_1s_4) - r_{33}(s_{23}c_4) = -s_5$$
$$r_{13}(-c_1s_{23}) + r_{23}(-s_1s_{23}) + r_{33}(-c_{23}) = c_5$$
(3-26)

$$\theta_5 = \arctan 2 \left( s_5, c_5 \right) \tag{3-27}$$

$$s_{6} = -r_{11}(c_{1}c_{23}s_{4} - s_{1}c_{4}) - r_{21}(s_{1}c_{23}s_{4} + c_{1}c_{4}) + r_{31}(s_{23}s_{4})$$

$$c_{6} = r_{11}[(c_{1}c_{23}c_{4} + s_{1}s_{4})c_{5} - c_{1}s_{23}s_{5}] + r_{21}[(s_{1}c_{23}c_{4} - c_{1}s_{4})c_{5} - s_{1}s_{23}s_{5}] - r_{31}(s_{23}c_{4}c_{5} + c_{23}s_{5})$$

$$\theta_{6} = \arctan 2 \ (s_{6}, c_{6}) \qquad (3-28)$$

โปรแกรมควบคุมการทำงานนี้ทำการเขียนด้วยภาษาซี (C) โดยโปรแกรมนี้จะทำหน้าที่ควบคุม ไมโครคอนโทรลเลอร์ ARM 7 ทั้ง 6 ตัว ซึ่งจะให้การใช้งานเป็นไปโดยง่ายและสะดวก รวมถึงการทำ ให้มีความคล่องตัวและง่ายต่อการใช้งานจะมีการส่งค่าตำแหน่ง ไปยังตัวไมโครคอนโทรลเลอร์ ARM 7 แล้วให้ ARM7 สร้างสัญญาณพัลส์ส่งให้เซอร์โวไดร์ เพื่อให้มอเตอร์เกิดการทำงาน และจะรับเอา สัญญาณป้อนกลับ (Feedback) จากตัวไมโครคอนโทรลเลอร์ นำมาทำการคำนวณตำแหน่งและจะมี การเก็บตำแหน่งที่คำนวณเอาไว้ เพื่อที่จะกำหนดการทำงานของไมโครคอนโทรลเลอร์แต่ละตัว ระบบควบคุมการเคลื่อนที่ของแขนหุ่นยนต์ มีรายละเอียดดังต่อไปนี้

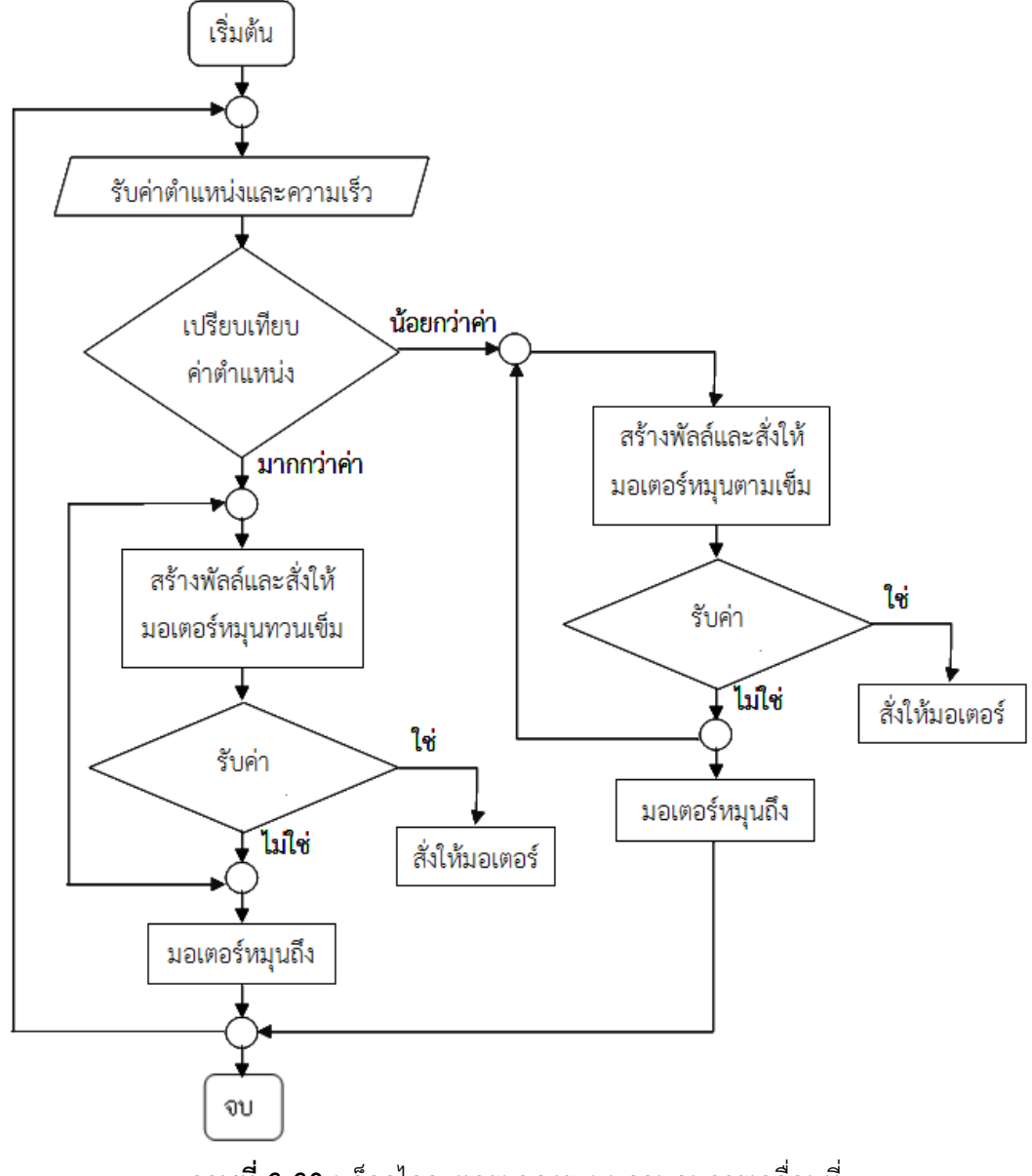

**ภาพที่ 3-30** บล็อกไดอะแกรมของระบบควบคุมการเคลื่อนที่

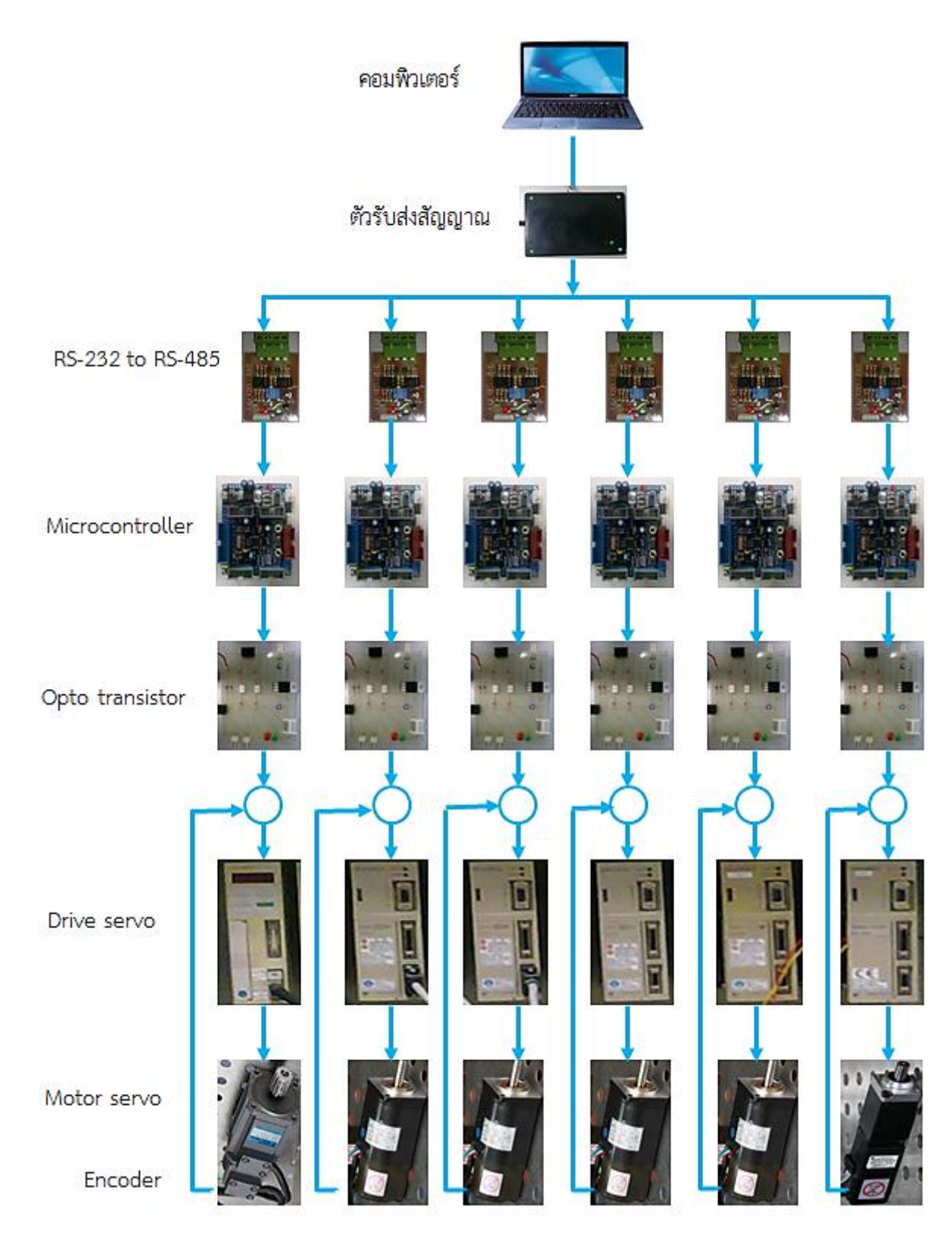

ภาพที่ 3-31 โครงสร้างของการควบคุมแขนหุ่นยนต์

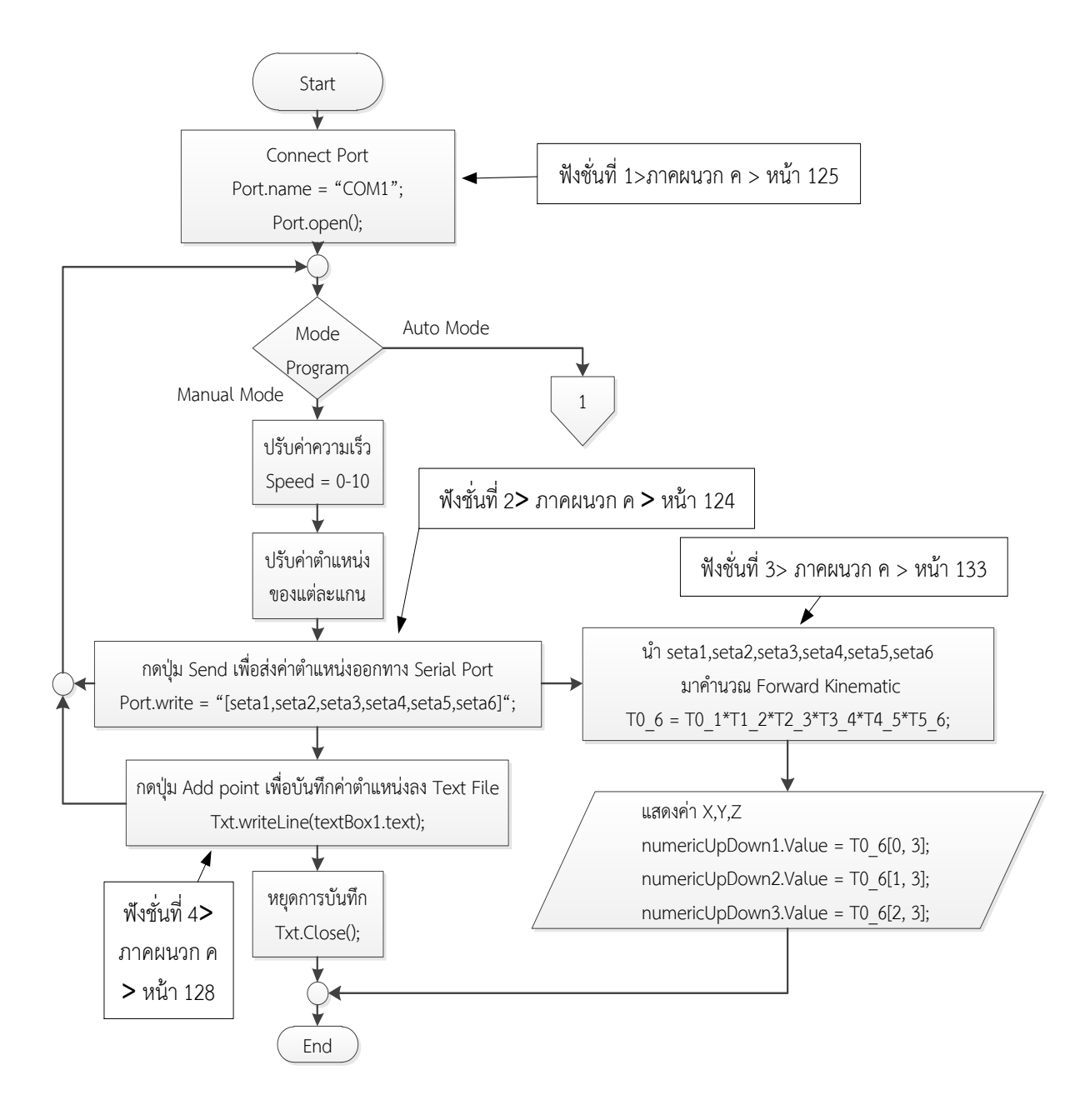

**ภาพที่ 3-32** โฟลว์ชาร์ตโปรแกรมควบคุม

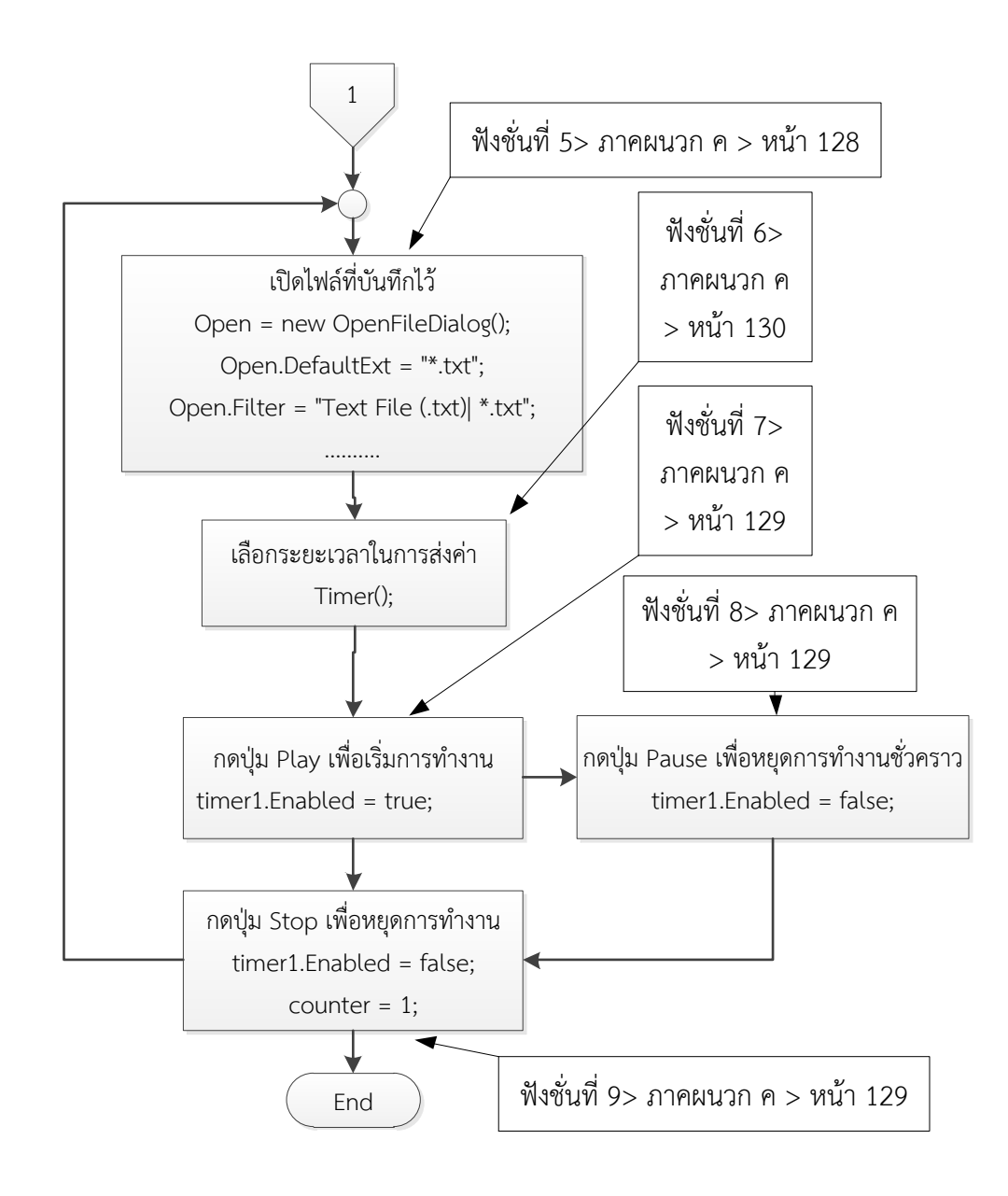

**ภาพที่ 3-33** โฟลว์ชาร์ตโปรแกรมควบคุม

| Form1                                      | tion according the status of                                   | table real              |                                         |
|--------------------------------------------|----------------------------------------------------------------|-------------------------|-----------------------------------------|
| File                                       |                                                                |                         |                                         |
| เลือกพอร์ต<br>Cor<br>- Forward Manual Mode | nect Disconnect โปรดเลือกโหมดก<br>© Manual Mode<br>O Auto Mode | ารทำงาน                 | Aito Mode                               |
| - 110                                      | แกนที่ 1 = 0 องศา<br>                                          | + 110<br>+ 110<br>+ 100 | สองุ่งของไฟส์                           |
| - 130                                      |                                                                | + 130                   |                                         |
| - 180                                      | แกนที่ 4 = 0 องศา                                              | + 180                   |                                         |
| - 180                                      | แกนที่ 5 = 0 องศา<br><b>ไ</b>                                  | + 180                   | ข้านวนบรรกัดของได้ด ระยะรายาในการฝง<br> |
| - 180                                      | แกนที่ 6 = 0 องศา<br>                                          | + 180                   | Play Pause Stop                         |
| Home Send                                  | ด่าดำแหน่งที่ส่งออก                                            |                         |                                         |
| X 0<br>Y 0<br>Z 0                          |                                                                | Add Point 1 Stop Add    | Ext                                     |

3.2.5.2 การเขียนโปรแกรมควบคุมการทำงานของแขนหุ่นยนต์ แสดงดังภาพที่ 3-24

**ภาพที่ 3-34** หน้าตาโปรแกรม

3.2.5.2.1 เลือกพอร์ตการเชื่อมต่อจากนั้นให้กดปุ่ม Connect จากนั้นเลือก โหมดการทำงานของโปรแกรมว่าจะทำงานแบบ Manual หรือ Auto แสดงดังภาพที่ 3-25

| เลือกพอร์ต 🛒 กด     | )                                            | (                    |                                                                                                    |                  |
|---------------------|----------------------------------------------|----------------------|----------------------------------------------------------------------------------------------------|------------------|
| Convect             | Disconne Usasilanine<br>Manual M<br>Auto Mod | HARTSHITHING         | หมดการทางาน                                                                                                    |                  |
| Mode Mode           | 11 1 1                                       |                      | Auto Mode                                                                                                    |                  |
|                     | 1-054m                                       | • chuuce 011 •       | 0 ******                                                                                                    |                  |
|                     | U                                            |                      |                                                                                                    |                  |
| - 100               | แกนที่ 2 = 0 องศา                            | + 100 +              |                                                                                                    |                  |
|                     |                                              |                      |                                                                                                    |                  |
|                     | ** **                                        |                      |                                                                                                    |                  |
| - 130               | 100101 3 = U 2440                            | • 130                |                                                                                                    |                  |
|                     |                                              |                      |                                                                                                    |                  |
| - 180               | แกนส์ 4 = 0 องสา                             | + 180                |                                                                                                    |                  |
|                     |                                              |                      |                                                                                                    |                  |
| 100                 | unul f - O auto                              |                      | ข่านานบรรทัลธองโด้ล                                                                                             | ระบะเวลาในการส่ง |
| - 150               | unun 5 = 0 aven                              | • 180                | de de ser de de la companya de la companya de la companya de la companya de la companya de la companya de la co | •                |
|                     |                                              |                      | RTWTISHWATERIZETI                                                                                               |                  |
| - 180               | แกนส์ 6 = 0 องสา                             | + 180                |                                                                                                    |                  |
|                     |                                              |                      |                                                                                                    |                  |
| ,                   |                                              |                      | 0 Play Pa                                                                                                    | use Stop         |
|                     | ต่าสำเหหน่งที่ส่งออก                         |                      |                                                                                                    |                  |
| Home Send           |                                              |                      |                                                                                                    |                  |
| Inverse Manual Mode |                                              | Add Point 1 Stop Add |                                                                                                    | Ext              |
| X 0                 |                                              |                      |                                                                                                    |                  |
| Y 0                 | Send2                                        |                      |                                                                                                    |                  |
| Z 0                 |                                              |                      |                                                                                                    |                  |
|                     |                                              |                      |                                                                                                    |                  |

**ภาพที่ 3-35** การเลือกการทำงาน

ก) สามารถปรับค่าตำแหน่งของแต่ละแกน และเลือกความเร็ว

จากนั้นกดปุ่ม Send โปรแกรมทะทำจากส่งค่าไปยังตู้คอนโทรลเพื่อสั่งให้มอเตอร์หมุน ซึ่งค่าที่ส่งไป จะอยู่ในช่อง "ค่าตำแหน่งที่ส่งออก"

ข) ปุ่ม Send2 ใช้ส่งค่าตำแหน่งที่ได้จากการคำนวณ Inverse-

Kinematic โดยการป้อนตำแหน่ง X Y และ Z

- ค) ปุ่ม Home ใช้ส่งค่าตำแหน่งเริ่มต้นให้กับทุกแกน
- ง) ปุ่ม Add Point ใช้บันทึกค่าตำแหน่งลงบน Text File เพื่อ

นำไปใช้ใน Auto Mode

จ) ปุ่ม Stop Add ใช้เมื่อต้องการสิ้นสุดการบันทึก

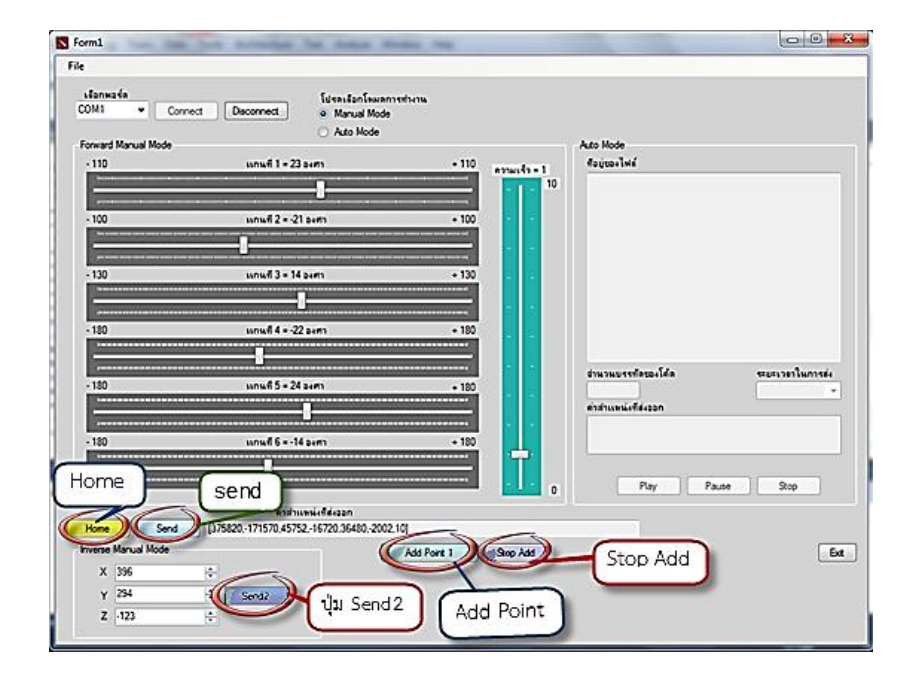

**ภาพที่ 3-36** การเลือก Manual Mode

3.2.5.2.3 Auto Mode แสดงดังภาพที่ 3-27

- ก) เลือกโหมดการทำงานมาที่ Auto Mode
- ข) เลือก File แล้วเลือก Open หรือใช้คีย์ลัด Ctrl+O เพื่อเปิด

Text File ที่ได้จากการบันทึกค่าตำแหน่งของ Manual Mode

- ค) ช่อง "จำนวนบรรทัดของโค้ด" จะแสดงจำนวนบรรทัดของโค้ด
- ช่องระยะเวลาในการส่ง ตัวหน่วงเวลาในการส่งค่าของแต่ละจุด
- จ) ช่อง "ค่าตำแหน่งที่ส่งออก" จะแสดงค่าตำแหน่งที่ส่งออกไป
- ฉ) ปุ่ม Play ใช้เพื่อเริ่มการทำงาน
- ช) ปุ่ม Pause ใช้เพื่อหยุดการเคลื่อนที่ชั่วคราว
- ซ) ปุ่ม Stop ใช้เพื่อหยุดการทำงาน

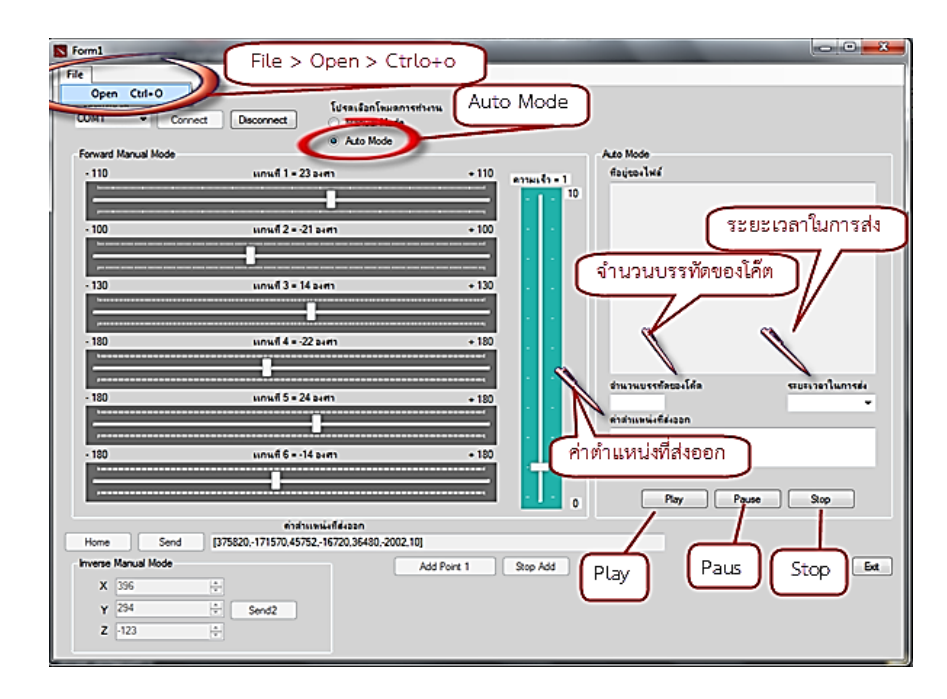

**ภาพที่ 3-37** การเลือก Auto Mode

3.2.6 ประกอบอุปกรณ์เข้าด้วยกัน

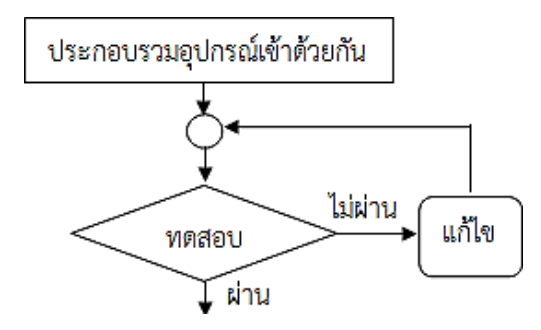

**ภาพที่ 3-38** ขั้นตอนประกอบอุปกรณ์เข้าด้วยกัน

ในการสร้างแขนหุ่นยนต์ครั้งนี้ คณะผู้จัดทำได้ทำการออกแบบโครงสร้างแขนหุ่นยนต์ลงบน โปรแกรม Solid Work 2012 และได้ดำเนินการจัดสร้างแขนหุ่นยนต์ ตามแบบที่ออกแบบไว้ รวมถึง การจัดหาอุปกรณ์ต่าง ๆ ทั้งระบบแมคคานิกส์และระบบควบคุมแขนหุ่นยนต์ จากนั้นได้นำอุปกรณ์ ทั้งหมดมาทำการประกอบรวมกันโดยมีวิธีและขั้นตอนการประกอบดังนี้

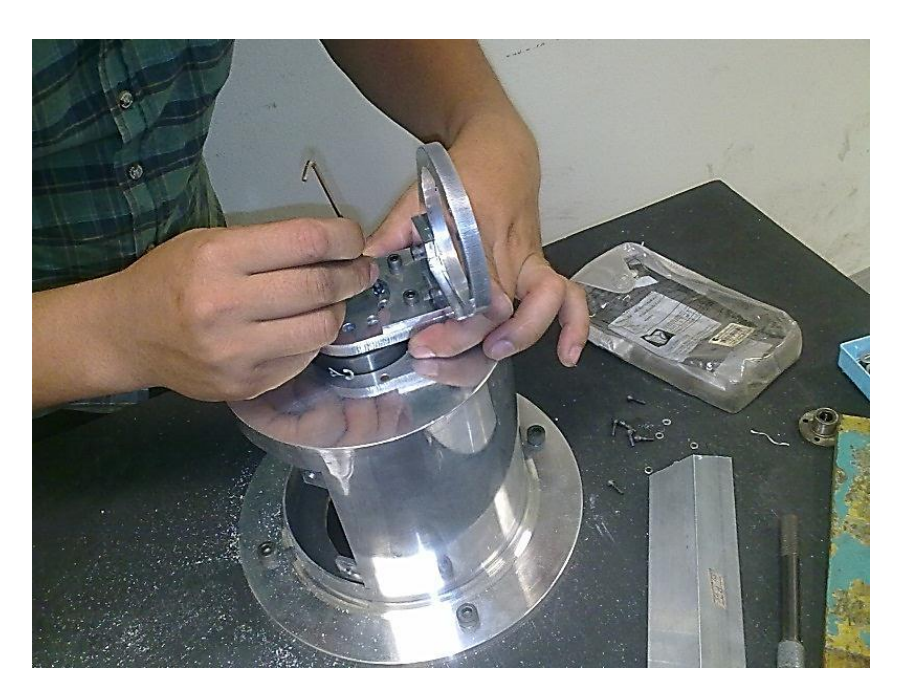

**ภาพที่ 3-39** การติดตั้งมอเตอร์ Join1 กับ แมคคานิกส์ Join 2

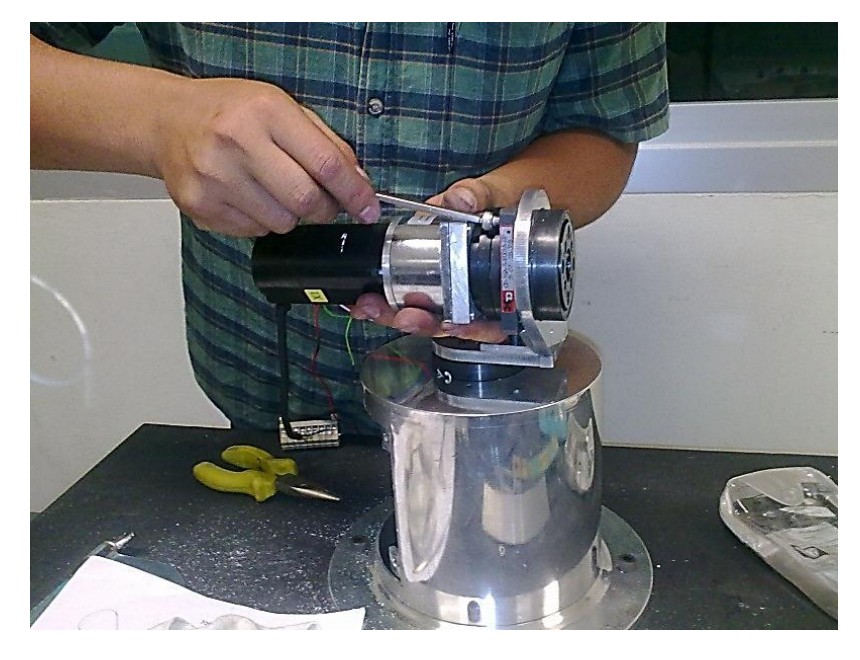

**ภาพที่ 3-40** การติดตั้งมอเตอร์กับแมคคานิกส์ Join 2

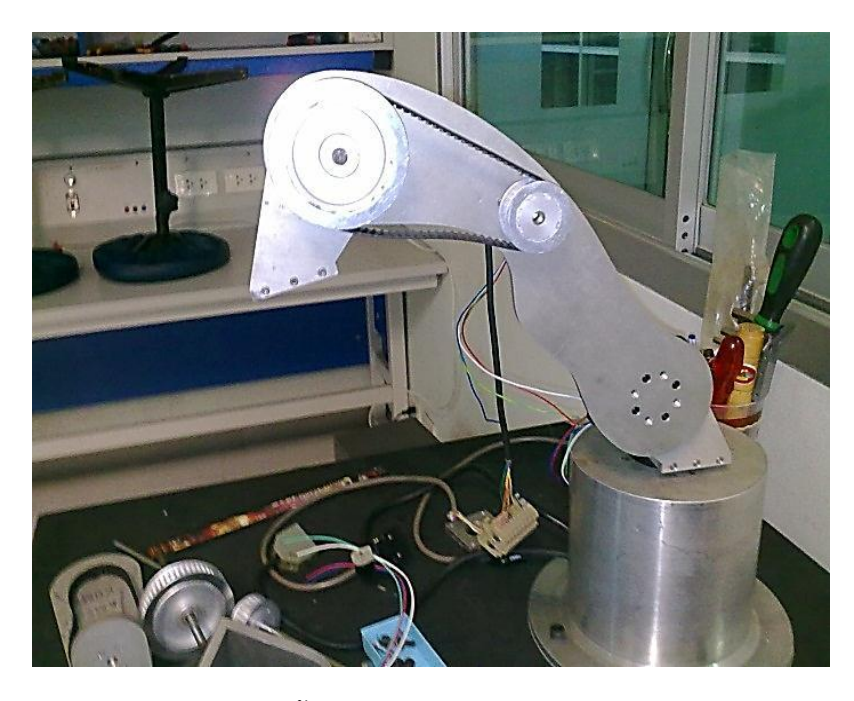

ภาพที่ 3-41 การติดตั้ง Join1, Join 2, Join 3, Join 4 เข้าด้วยกัน

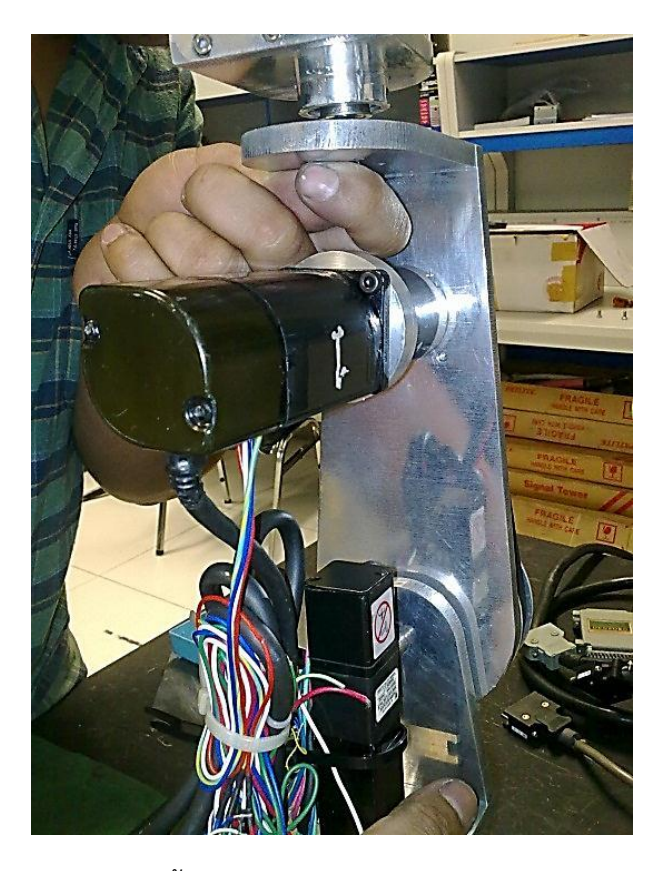

**ภาพที่ 3-42** การติดตั้งมอเตอร์และ Join4, Join 5, Join 6, เข้าด้วยกัน

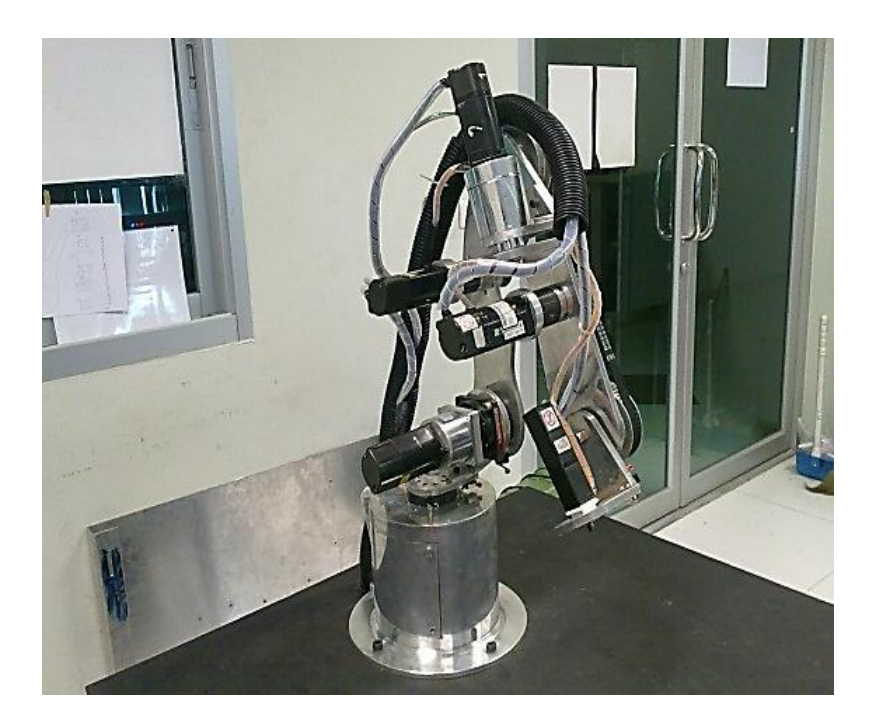

**ภาพที่ 3-43** แขนหุ่นยนต์ที่ประกอบเสร็จแล้ว

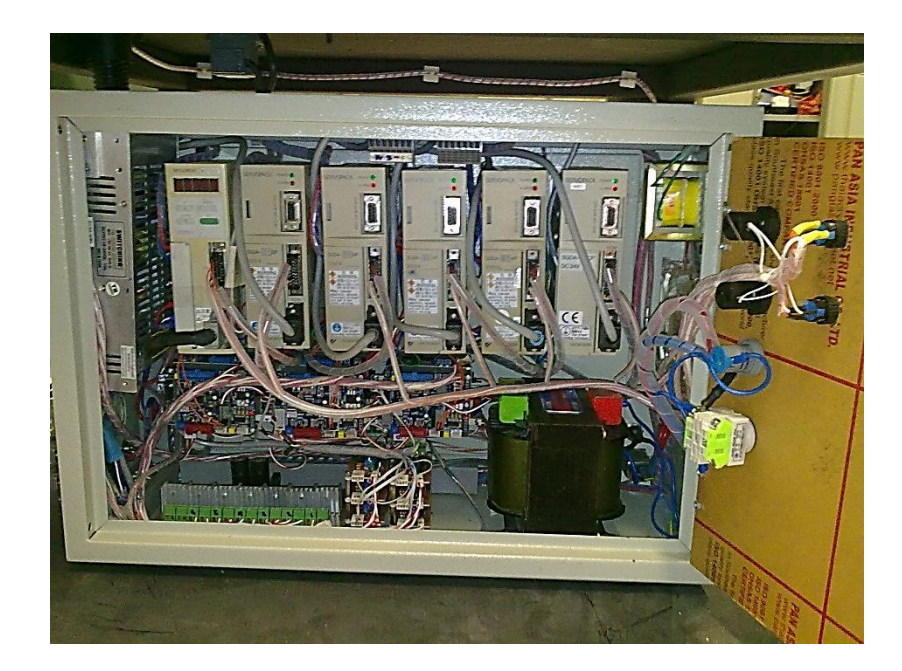

**ภาพที่ 3-44** การจัดวางตำแหน่งชุดอุปกรณ์ควบคุมแขนหุ่นยนต์

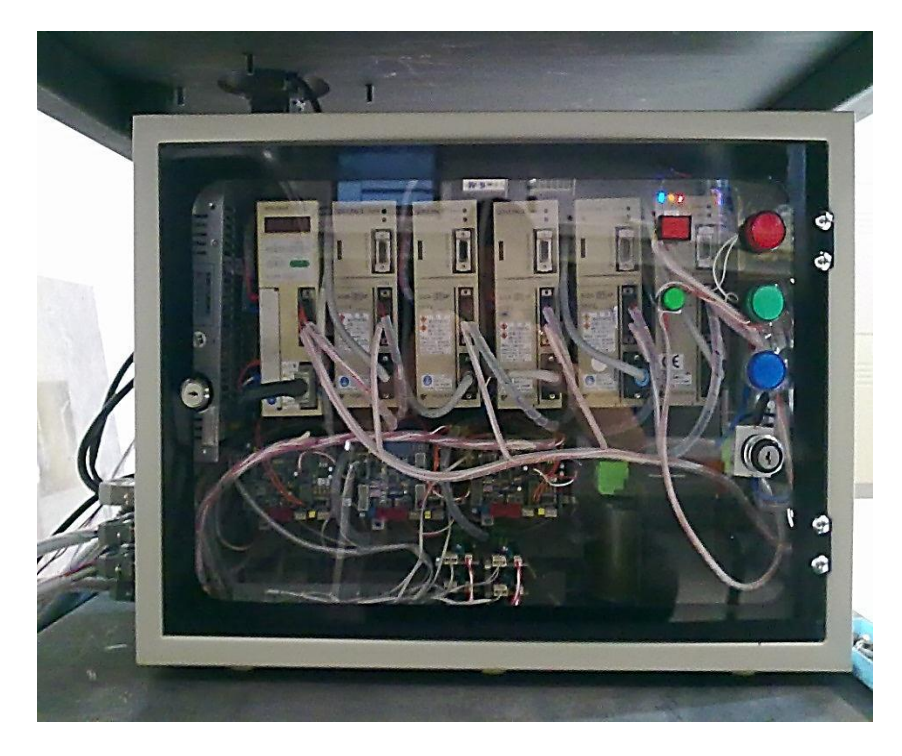

**ภาพที่ 3-45** ชุดอุปกรณ์ควบคุมแขนหุ่นยนต์

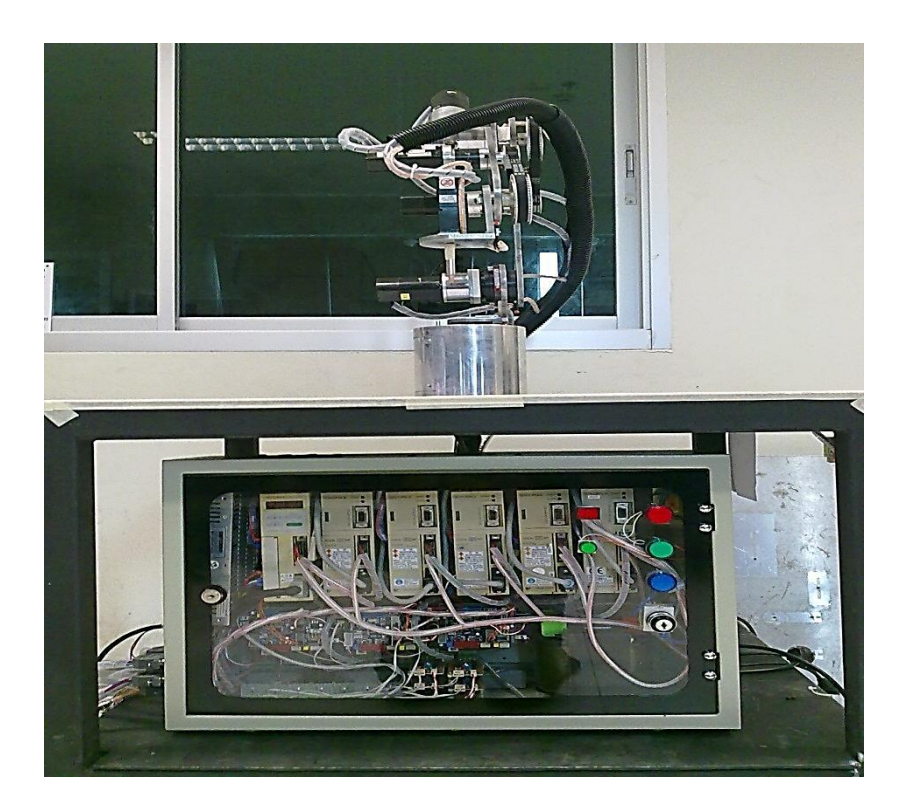

**ภาพที่ 3-46** แขนหุ่นยนต์

แผนการดำเนินโครงงาน การออกแบบและสร้างแขนหุ่นยนต์น้ำหนักเบา

( Design and Construction of Lightweight Arm Robot )

### ตารางที่ 3-2 ระยะเวลาการทำ

| รายละเอียดการทำงาน           | ນີ.ຍ. 54 |   | ົ່ນ.ຍ. 54 |   |     | ย. 54  |   | ก.ค. 54 |     | เ.ค. 54 |        | ส.ค. 54 |   | 4 | ก.ย. 54 |   | 4   | ต.ค. 54 |   |     | q   | พ.ย. 54 |   |   | ธ.ค. 54 |   |     | ม.ค. 55 |   |     |     | ก.พ | . 55 | 5   | มี.ค | n. 5! | 5 เม.ย. 55 |   |   |     | W.        | .ค. | 55 |  | ນີ.ຍ | . 55 | 5 |
|------------------------------|----------|---|-----------|---|-----|--------|---|---------|-----|---------|--------|---------|---|---|---------|---|-----|---------|---|-----|-----|---------|---|---|---------|---|-----|---------|---|-----|-----|-----|------|-----|------|-------|------------|---|---|-----|-----------|-----|----|--|------|------|---|
|                              | 1        | 2 | 3 4       | 1 | 2 3 | 3 4    | 1 | 2 3     | 3 4 | 1       | 2 3    | 4       | 1 | 2 | 3       | 4 | 1 2 | 3       | 4 | 1 2 | 2 3 | 3 4     | 1 | 2 | 3       | 4 | 1 2 | 3       | 4 | 1 2 | 2 3 | 4   | 1    | 2 3 | 3 4  | 1     | 2          | 3 | 1 | 1 2 | 3         | 4   |    |  |      |      |   |
| 3.1 ศึกษาหาข้อมูลการสร้าง    |          |   |           |   |     |        |   |         |     |         | _      |         |   |   |         |   |     |         |   |     |     |         |   |   |         |   |     |         |   |     |     |     |      |     |      |       |            |   |   | -   | $\square$ | _   |    |  |      |      |   |
| 3.2 ออกแบบและทำชิ้นส่วน      |          |   |           |   |     |        |   |         |     |         |        |         |   |   |         |   |     |         |   |     |     |         |   |   |         |   |     |         |   |     |     |     |      |     |      |       |            |   |   |     |           |     |    |  |      |      |   |
| ต่าง ๆ ของแขนกล              |          |   |           |   |     | 1      | , |         |     |         | 6      | Y       |   |   |         |   |     |         |   |     |     |         |   |   |         |   |     |         |   |     |     |     |      |     |      |       |            |   |   |     |           |     |    |  |      |      |   |
| 3.3 จัดซื้ออุปกรณ์           |          |   |           |   |     | ຍ<br>1 |   |         |     |         | `<br>ຍ | )       |   |   |         |   |     |         |   |     |     |         |   |   |         |   |     |         |   |     |     |     |      |     |      |       |            |   |   |     |           |     |    |  |      |      |   |
| Drive ac servo motor         |          |   |           |   |     | 1      |   |         |     |         | 1      | J       |   |   |         |   |     |         |   |     |     |         |   |   |         |   |     |         |   |     |     |     |      |     |      |       |            |   |   |     |           |     |    |  |      |      |   |
| 3.4 ออกแบบลายวงจรพร้อม       |          |   |           |   |     | ก      |   |         |     |         | 1      | J       |   |   |         |   |     |         |   |     |     |         |   |   |         |   |     |         |   |     |     |     |      |     |      |       |            |   |   |     |           |     |    |  |      |      |   |
| ลงอุปกรณ์                    |          |   |           |   |     | ิดิ    |   |         |     |         | ີດ     | 1       |   |   |         |   |     |         |   |     |     |         |   |   |         |   |     |         |   |     |     |     |      |     |      |       |            |   |   |     |           |     |    |  |      |      |   |
| 3.5 เขียนโปรแกรมควบคุม       |          |   |           |   |     | ן<br>1 |   |         |     |         | ย      | 1       |   |   |         |   |     |         |   |     |     |         |   |   |         |   |     |         |   |     |     |     |      |     |      |       |            |   |   |     |           |     |    |  |      |      |   |
| การทำงานของระบบ              |          |   |           |   |     | រា     |   |         |     |         | ſ      | ו       |   |   |         |   |     |         |   |     |     |         |   |   |         |   |     |         |   |     |     |     |      |     |      |       |            |   |   |     |           |     |    |  |      |      |   |
| 3.6 ประกอบอุปกรณ์เข้าด้วยกัน |          |   |           |   |     | 1      |   |         |     |         | 1      |         |   |   |         |   |     |         |   |     |     |         |   |   |         |   |     |         |   |     |     |     |      |     |      |       |            |   |   |     |           | —   |    |  |      |      |   |
| 3.7 บันทึกการทำงาน           |          |   |           |   |     | ค      |   |         |     |         | f      |         |   |   |         |   |     |         |   |     |     |         |   |   |         |   |     |         |   |     |     |     |      |     |      |       |            |   |   |     |           |     |    |  |      |      |   |
| และข้อบกพร่อง                |          |   |           |   |     |        |   |         |     |         |        |         |   |   |         |   |     |         |   |     |     |         |   |   |         |   |     |         |   |     |     |     |      |     |      |       |            |   |   |     |           |     |    |  |      |      |   |
| 3.8 จัดทำปริญญานิพนธ์        |          |   |           |   |     |        |   |         |     |         |        |         |   |   |         |   |     |         |   |     |     |         |   |   |         |   |     |         |   |     |     |     |      |     |      |       |            |   |   | Ŧ   |           |     |    |  |      |      |   |

แผนงานที่วางไว้ [

แผนงานที่ปฏิบัติจริง